# **Application Note**

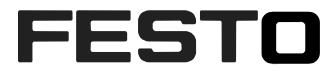

# SBSI Vision Sensor integration with S7-1500 PLC USING TIA PORTAL 15

This Application Note helps the user to integrate SBSI Vision Sensor with Siemens S7-1500 PLC using TIA Portal 15. Also this application note briefly describes the Function Blocks which are used for controlling the functionality of SBSI Vision Sensor. Type(s)

| Title       | SBSI Vision Sensor Integration with S7-1500 PLC Using TIA Portal 15 |
|-------------|---------------------------------------------------------------------|
| Version     |                                                                     |
| Document no |                                                                     |
| Original    | en                                                                  |
| Author      | Festo                                                               |
|             |                                                                     |
| Last saved  |                                                                     |

# **Copyright Notice**

This documentation is the intellectual property of Festo AG & Co. KG, which also has the exclusive copyright. Any modification of the content, duplication or reprinting of this documentation as well as distribution to third parties can only be made with the express consent of Festo AG & Co. KG.

Festo AG & Co KG reserves the right to make modifications to this document in whole or in part. All brand and product names are trademarks or registered trademarks of their respective owners.

# Legal Notice

Hardware, software, operating systems and drivers may only be used for the applications described and only in conjunction with components recommended by Festo AG & Co. KG.

Festo AG & Co. KG does not accept any liability for damages arising from the use of any incorrect or incomplete information contained in this documentation or any information missing therefrom.

Defects resulting from the improper handling of devices and modules are excluded from the warranty.

The data and information specified in this document should not be used for the implementation of safety functions relating to the protection of personnel and machinery.

No liability is accepted for claims for damages arising from a failure or functional defect. In other respects, the regulations with regard to liability from the terms and conditions of delivery, payment and use of software of Festo AG & Co. KG, which can be found at www.festo.com and can be supplied on request, shall apply.

All data contained in this document do not represent guaranteed specifications, particularly with regard to functionality, condition or quality, in the legal sense.

The information in this document serves only as basic information for the implementation of a specific, hypothetical application and is in no way intended as a substitute for the operating instructions of the respective manufacturers and the design and testing of the respective application by the user.

The operating instructions for Festo products can be found at www.festo.com.

Users of this document (application note) must verify that all functions described here also work correctly in the application. By reading this document and adhering to the specifications contained therein, users are also solely responsible for their own application.

# Table of contents

| 1    | Components/Software used                                                                                             | . 5      |
|------|----------------------------------------------------------------------------------------------------|----------|
| 2    | APPLICATION DESCRIPTION                                                                                              | . 6      |
| 2.1  | Topology                                                                                                    | . 6      |
| 3    | Configuration of SBS Vision Sensor via Vision Sensor Configuration Studio for the use with PROFINET.                 | . 7      |
| 3.1  | Settings in Vision Sensor Device Manager.                                                                            | . 7      |
| 3.2  | Setting of IP address and Name of SBS Vision Sensor                                                                  | . 7      |
| 3.3  | Open Vision Sensor Configuration Studio.                                                                             | . 8      |
| 3.4  | Select interface "PROFINET"                                                                                          | . 8      |
| 3.5  | Definition of the telegram                                                                                           | . 9      |
| 4    | S7-1500 PLC CONFIGURATION IN TIA PORTAL                                                                              | 10       |
| 4.1  | Creating a new project in TIA Portal                                                                                 | 10       |
| 4.2  | Detecting the actual hardware configuration of the PLC connected in the network                                      | 14       |
| 4.3  | Configuration of the IP parameters of the profinet interface of the PLC.                                             | 16       |
| 5    | Adding GSDML File of SBS Vision sensor to TIA Portal.                                                                | 17       |
| 5.1  | GSDML file location in the installation folder                                                                       | 17       |
| 5.2  | Adding the GSD File to TIA Portal                                                                                    | 17       |
| 6    | Configuration of SBS Vision Sensor in TIA Portal.                                                                    | 20       |
| 6.1  | Adding the installed SBS Vision Sensor to Network View                                                               | 20       |
| 6.2  | Network Configuration of Profinet Interface SBSI Vision Sensor in TIA Portal.                                        | 22       |
| 6.3  | Assigning Profinet name to SBSI Vision Sensor                                                                        | 24       |
| 6.4  | Adding Data Module to SBSI                                                                                           | 26       |
| 6.5  | Identifying Hardware ID of the Sub modules of SBSI Vision Sensor.                                                    | 28       |
| 7    | Linking VisionSensor library to the project                                                                          | 30       |
| 8    | DESCRIPTION OF SBSIVISION-Siemens Library FUNCTION BLOCKS                                                            | 33       |
| 8.1  | FB_CheckSBSI                                                                                                    | 33       |
| 9    | INTEGRATION OF FUNCTION BLOCKS INTO PROJECT                                                                          | 36       |
| 9.1  | FB_CheckSBSI                                                                                                    | 36       |
| 10   | FUNCTION BLOCK EXECUTION WITH AN EXAMPLE                                                                             | 38       |
| 10.1 | Example configuration in Vision Configuration Studio.                                                                | 38       |
| 10.2 | Example description in TIA Portal                                                                                    | 43       |
| 10.3 | Payload Data Mapping between TIA Portal and Vision Configuration Studio.                                             | 47       |
| 10.4 | Payload Data conversion in TIA Portal<br>10.4.1 Converting floating values of payload data into a single Double Word | 49<br>49 |

Table of contents

## 1 Components/Software used

| Type/Name                          | Version Software/Firmware |
|------------------------------------|---------------------------|
| GSDML File for SBSI Vision Sensor  | V1_17_129                 |
| Siemens TIA Portal                 | V 15.1                    |
| Vision Sensor Configuration Studio | V 123.2.2                 |
| SBS Sensor Type description        |                           |

Table 1.1:Components/Software used

## 2 APPLICATION DESCRIPTION

This document explain how you will integrate the host function blocks of SBS Vision Sensor into SIEMENS TIA Portal V15.

The supported systems are:

- S71500
- S71200

Supported Field Bus :

• Profinet IO

The application note has the description for the following:

- SBS vision sensor configuration in vision sensor configuration studio.
- Configuring the needed payload data of the vision sensor in vision configuration studio.
- SBS Vision sensor Setup in SIEMENS TIA Portal.
- Installing the GSDML File for SBS Vision Sensor.
- Adding the SBS Vision sensor to Devices and Networks in TIA Portal.
- Description of the function blocks of SBS Vision sensor.
- Integrating the Function Blocks within the programming environment of TIA Portal.

### 2.1 Topology

When we want to communicate between S7-1500/1200 PLC and SBS Vision sensor the following topology must be followed.

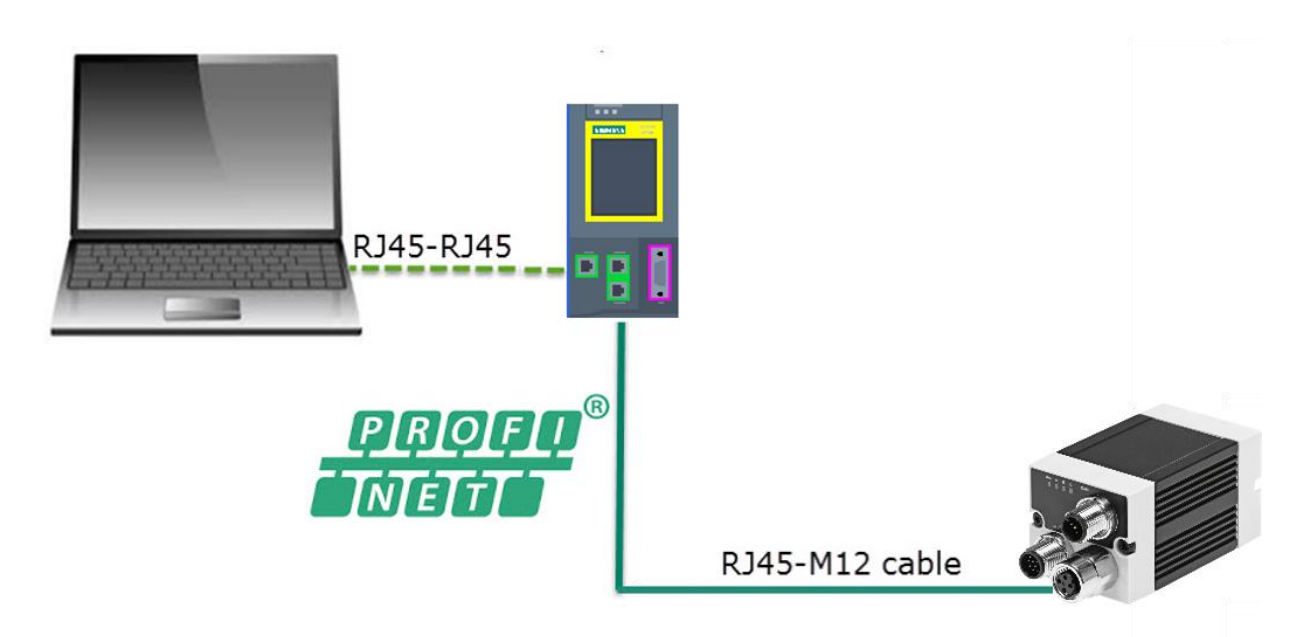

## →

- NOTE
- The IP address of SBS Vision Sensor, Ethernet Port of S7-1500/1200 and the PC used for programming the PLC must be in the same IP range.

## 3 Configuration of SBS Vision Sensor via Vision Sensor Configuration Studio for the use with PROFINET.

### **3.1** Settings in Vision Sensor Device Manager.

- Open Vision Sensor Configuration Studio .
- The following screen will be displayed in Vision Sensor device manager.

| se | ensors      |             |          |              |             |           |               |                   |              |              |          |      |
|----|-------------|-------------|----------|--------------|-------------|-----------|---------------|-------------------|--------------|--------------|----------|------|
|    | IP address  | Sensor name | Hardv    | vare Type    | Varia Fi    | irmwar M  | Iode Manufact | turer Mac add     | ress S       | ubnet mask   | Gateway  | DH   |
|    | 192.168.4.5 | SBSI        | R3B      | Universal    | Adv 1.      | .23.2.2 R | un Festo      | 00-0E-F0          | 01-28-F5 2   | 55.255.255.0 |          | Disa |
|    | IP address  | Sensor name | Hardware | Type Va      | aria Firmwa | r Mod( M  | anufacturer   | Mac address       | Subnet mas   | k Gateway    | DHCP     |      |
|    |             | CDCT        | R3B      | Universal Ad | v 1.23.2.2  | Run Fe    | sto           | 00-0E-F0-01-28-F5 | 255.255.255. | 0            | Disabled |      |

• If it is not listed the sensor which is connected in the network can be found out by clicking the button "Find" as shown below.

| Add active sensor                |        |      | Favorites |
|----------------------------------|--------|------|-----------|
| IP address 🔽 🖌 🖌 Add             |        |      | Options 🗢 |
| Find                             | Config | View | Set       |
| Click to find sensors in network |        |      |           |

### 3.2 Setting of IP address and Name of SBS Vision Sensor.

• Select the desired sensor and Click on **SET** the to get the network settings tab as shown below.

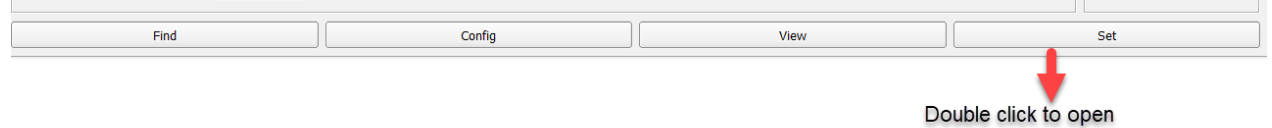

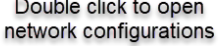

• The network settings tab will be as shown below.

| Vision    | Sensor Device M ? $	imes$ |
|-----------|---------------------------|
| IPAddress | 192.168.4 .2              |
| Mask      | 24 255.255.255.000        |
| Gateway   | 192.168.4 .5              |
| DHCP      |                           |
| Name      | SBSI                      |
|           | Get Cancel                |

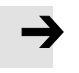

NOTE

These settings are not active before a reboot of the sensor.

#### Important Conditions for properly working PROFINET communication

- 1. The SBS name must be identical in PLC and sensor.
- 2. The IP address of SBS and PLC must correspond (must be in same address range).
- **3.** IP address and name can be set in different ways:
  - Via SBS software (Vision Sensor Device Manager)
  - **Via PLC interface** (TIA portal). Refer **Chapter 6** to get detailed description on how to set SBS IP address and device name from TIA portal.

### 3.3 Open Vision Sensor Configuration Studio.

- Select the desired SBS Vision sensor. Click on Config.
- The Following dialog box appears.

| ×     |
|-------|
| inue? |
|       |

- Confirm the dialog box by clicking **OK** to stop the Vision Sensor Device Manager and to start the configuration in Vision Sensor Configuration Studio.
- The following display can be seen.

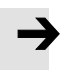

#### NOTE

• In this chapter only settings needed for Profinet communication is explained. The step by step procedure to configure the vision sensor with an example is given in Chapter 10.

### **3.4 Select interface "PROFINET".**

• Go to **Output** tab as shown below.

|          | Vision Sensor Configuration | n Studio - Universal |               |
|----------|-----------------------------|----------------------|---------------|
|          | File View Options Help      |                      |               |
|          |                             | 🖌 🚺 🛄 🖉 💲            |               |
|          | Setup                       | 1.1                  | 12 12         |
|          | Alignment                   | . <u>897.9</u>       |               |
| Select   | Detector                    | QR - Hello World     | QR - FESTO SE |
| output 🛑 | Output                      |                      |               |
| tab      | Result                      |                      |               |
|          | Start sensor                |                      |               |
|          |                             |                      |               |
|          |                             |                      |               |
|          |                             |                      |               |

• Go to Interface >>> PROFINET as shown below to select Profinet interface.

|     |     | Selec                           | ct Interfa    | ces       |             |                    |           |                 |        |                  |
|-----|-----|---------------------------------|---------------|-----------|-------------|--------------------|-----------|-----------------|--------|------------------|
|     |     |                                 |               |           |             |                    |           |                 |        | Configure output |
|     |     |                                 | •             |           |             |                    |           |                 |        |                  |
|     | I/O | ) mapping Digital output        | Interfaces    | Timing    | Telegram    | Image transmission | Archiving |                 |        |                  |
|     |     |                                 | 1             |           | <b>j</b>    | J                  |           |                 |        |                  |
|     |     | Name                            | Setting 1     |           | Setting 2   | Setting            | 3         | Logical outputs | Enable |                  |
|     | 1   | Internal I/O                    | PNP           |           | \$          |                    |           |                 | ~      |                  |
|     | 2   | Serial                          | RS422         |           | \$ 19200 Bd | 🗢 🗍 🕏 🗍 🕏          | ÷ (       | 0               |        |                  |
|     | 4   | Ethernet                        | (IN)2006      | *<br>*    | (Out)2005   |                    | (         | 0               |        |                  |
|     | 5   | EtherNet/IP                     |               |           |             |                    | (         | <u>0</u>        |        |                  |
|     | 6   | PROFINET                        |               |           |             |                    |           |                 | ✓      | Select Profinet  |
|     | 7   | Vision Sensor Visualisation Stu | dio (Image an | d overlay | 1 🜩 🛛       |                    |           |                 |        |                  |
|     | 8   | SBSWebViewer                    |               |           |             |                    |           |                 |        |                  |
| T L |     |                                 |               |           |             |                    |           |                 |        |                  |

## 3.5 Definition of the telegram.

• Go to **Output >>>> Telegram** to define the data which has to be transferred via PROFINET interface.

|              |                           | Select telegra  | am                 |           |                 |                  |
|--------------|---------------------------|-----------------|--------------------|-----------|-----------------|------------------|
|              |                           |                 |                    |           |                 | Configure output |
|              |                           | •               |                    |           |                 |                  |
| I/O mapping  | Digital output Interfaces | Timing Telegram | Image transmission | Archiving |                 |                  |
| Binary 🗘     | Start                     | C               |                    |           |                 |                  |
|              | Trailer                   |                 |                    |           |                 |                  |
|              | Separator                 |                 |                    |           | )               |                  |
|              | End of Telegram           |                 |                    |           | ANSI            | •                |
| Save to file | Selected fields           |                 | Data length        |           | Status          |                  |
| Reset        | Detector result           |                 | Digital outputs    |           | Logical outputs |                  |
|              | Execution time            |                 | Active job no.     |           | Checksum        |                  |

• For use with PROFINET interface the telegrams should be defined with **BINARY** format.

|        | Select telegram                                                                    |                  |
|--------|------------------------------------------------------------------------------------|------------------|
|        |                                                                                    | Configure output |
| Calast | I/O mapping Digital output Interfaces Timing Telegram Image transmission Archiving |                  |
| BINARY | Binary 🗘 Start                                                                     |                  |
| Iomat  | Separator                                                                          |                  |
|        | End of Telegram                                                                    | \$               |
|        | Save to file Selected fields Data length Status                                    |                  |
|        | Reset Detector result Digital outputs Logical outputs                              |                  |
|        | Execution time Active job no. Checksum                                             |                  |

## 4 S7-1500 PLC CONFIGURATION IN TIA PORTAL

### 4.1 Creating a new project in TIA Portal

- 1. Start the TIA Portal V15.1 software.
- 2. Double click on Create New Project to create a new project.

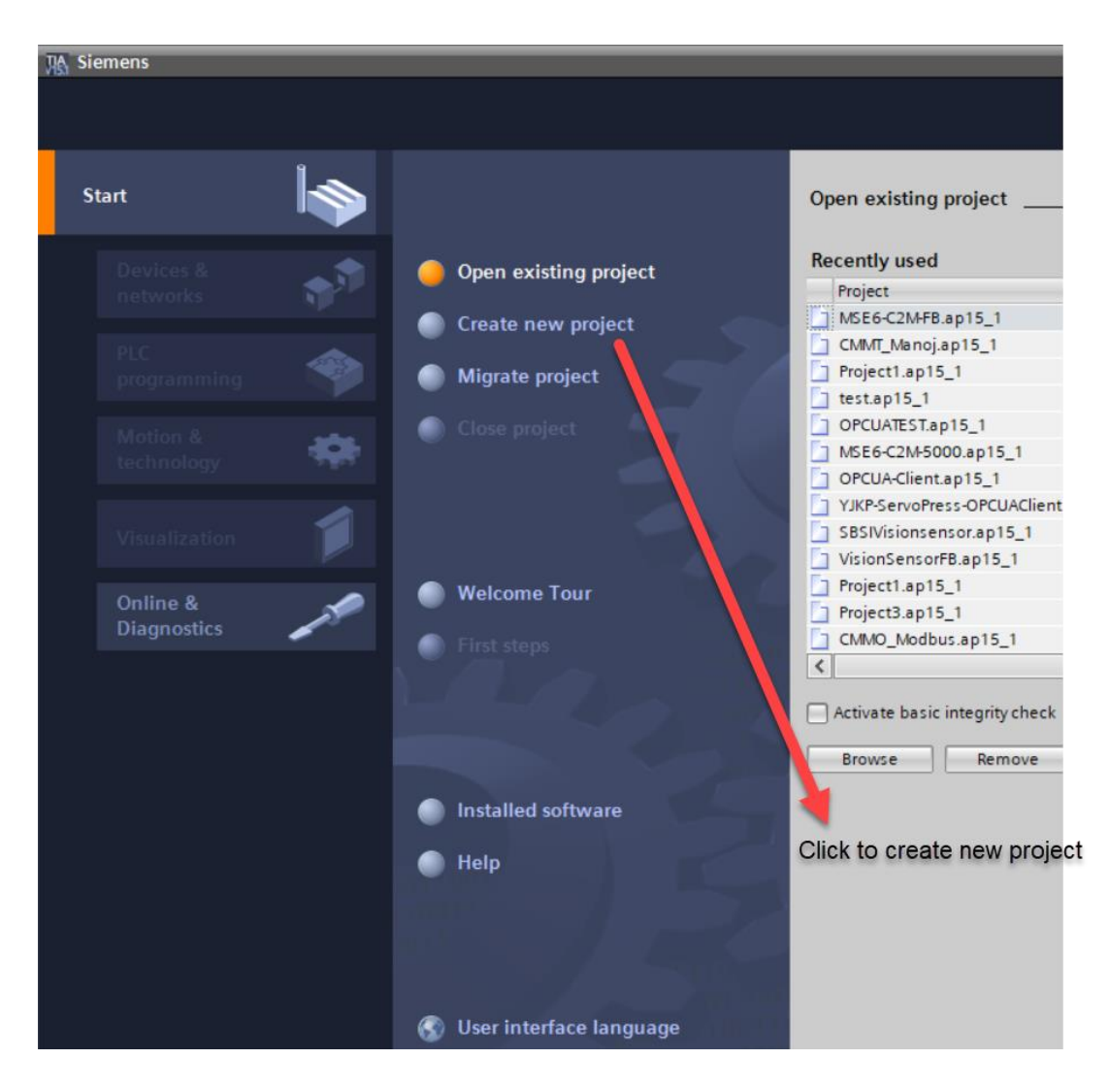

3. Enter the Project name and select the path where the project must be saved in your system. Then click on **Create** to create the project.

|                    | Enter the Project name                           |
|--------------------|--------------------------------------------------|
|                    |                                                  |
| Create new project |                                                  |
| Project name:      | SBSIVisionsensor                                 |
| Path:              | C:IPRAMODIPROJECTS\YJKP Servo Press\OPCUA Client |
| Version:           | V15.1                                            |
| Author:            | inOpnss                                          |
| Comment:           |                                                  |
|                    |                                                  |
|                    | Click to create project                          |
| Comment:           | Click to create project                          |

Application Note-SBSI Vision Sensor- Integration of Host Function Blocks in SIEMENS TIA Portal V15 Seite 10 von 54

4. Double Click on **Configure a device** to configure the PLC needed.

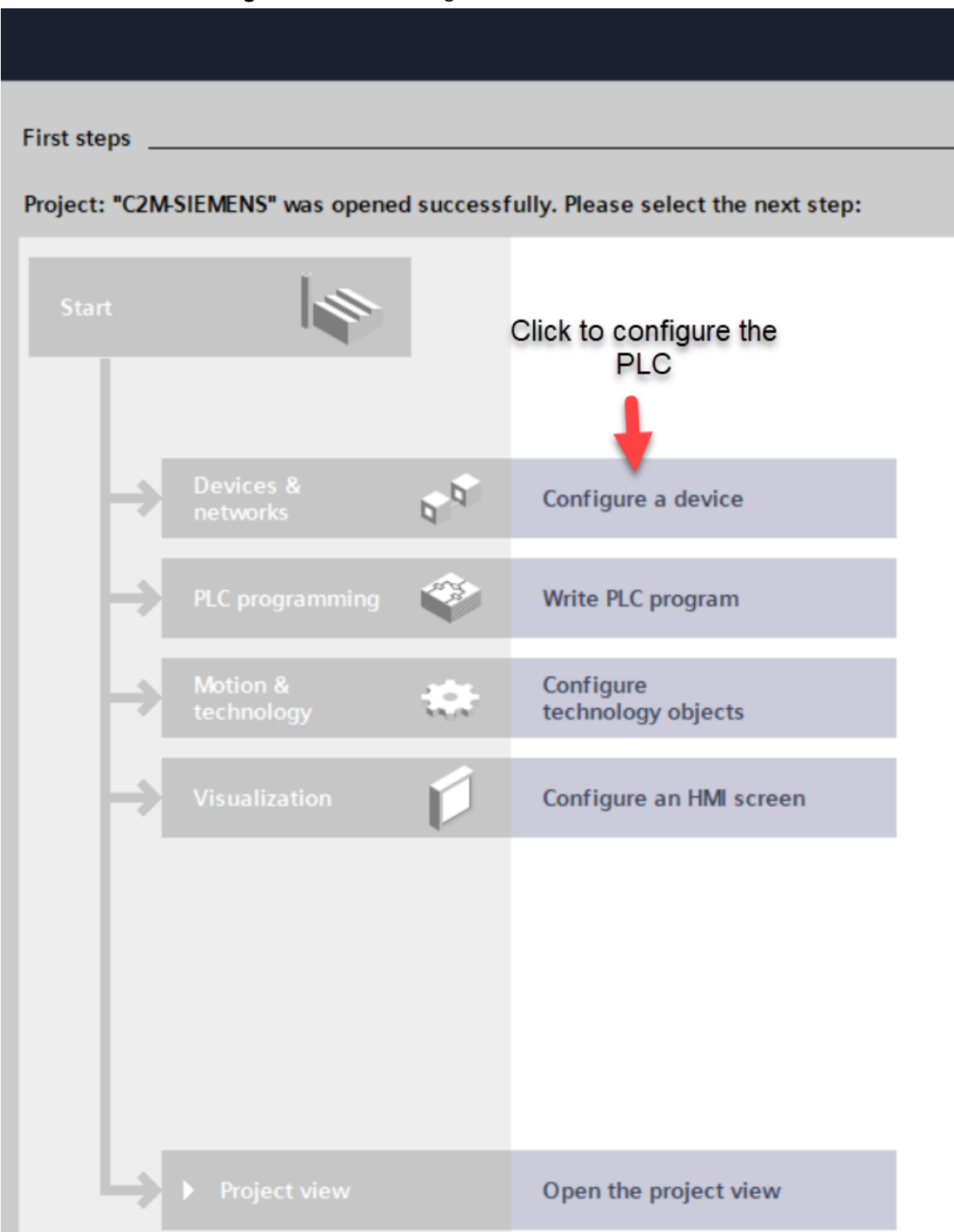

5. Double Click on **Add New Device** to add a new PLC to the project.

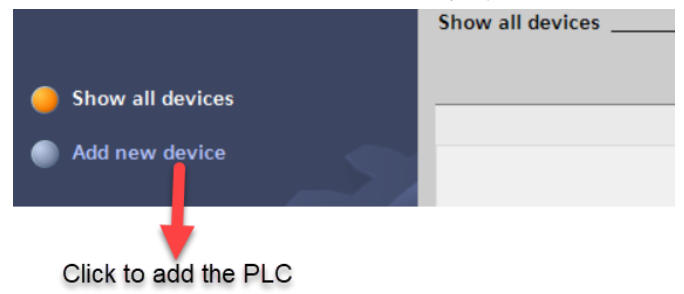

6. Click on the PLC needed . In the below example S7-1500 is selected. All the available CPU's under S7-1500 will be displayed.

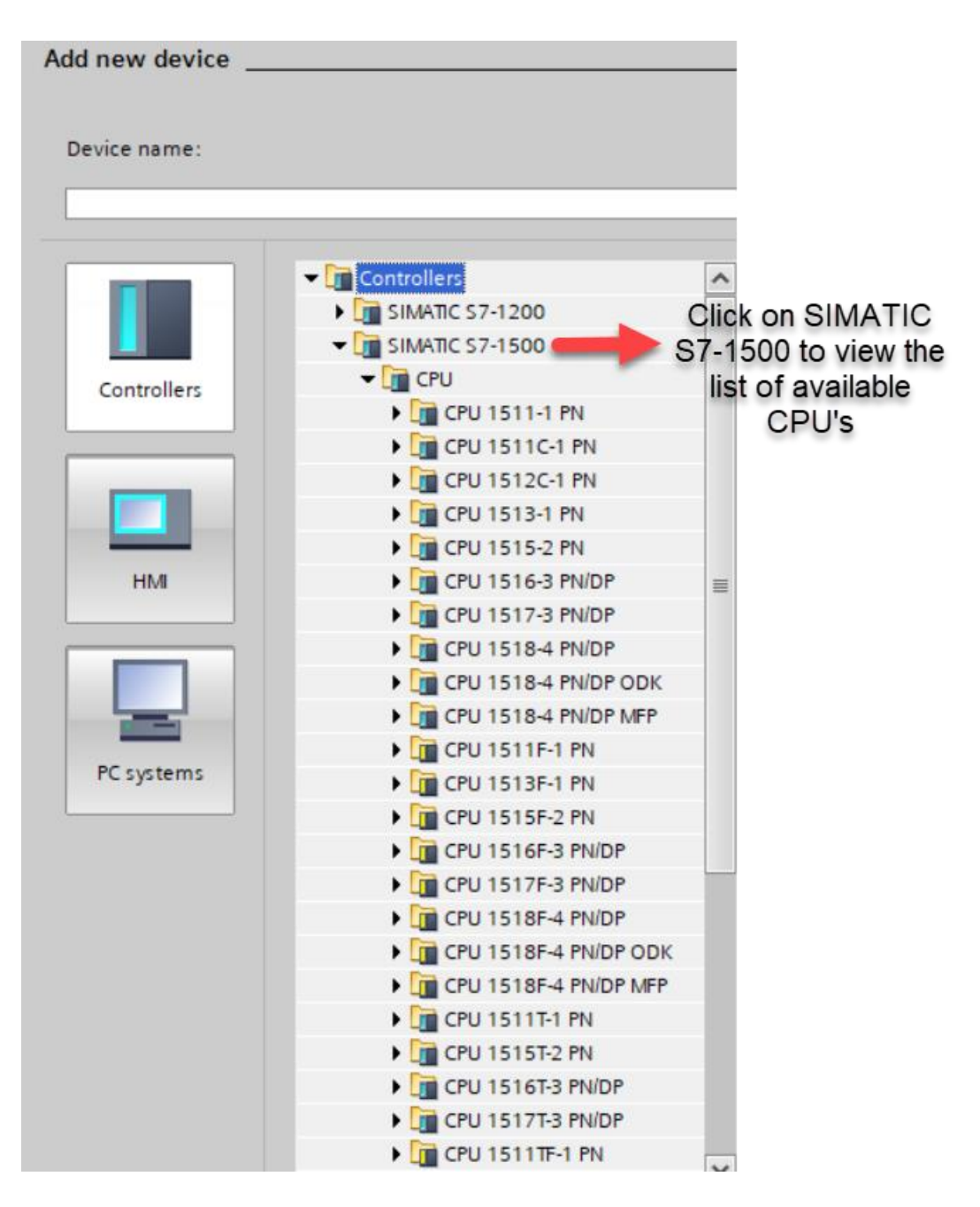

7. Click on Unspecified CPU S7-1500 and select the PLC below it and click on Add Device.

### NOTE

If we select Unspecified CPU S7-1500, then the actual hardware configurations of the PLC can be read by using the detect hardware configurations option.

This saves the time needed to do the hardware configurations from the hardware catalog.

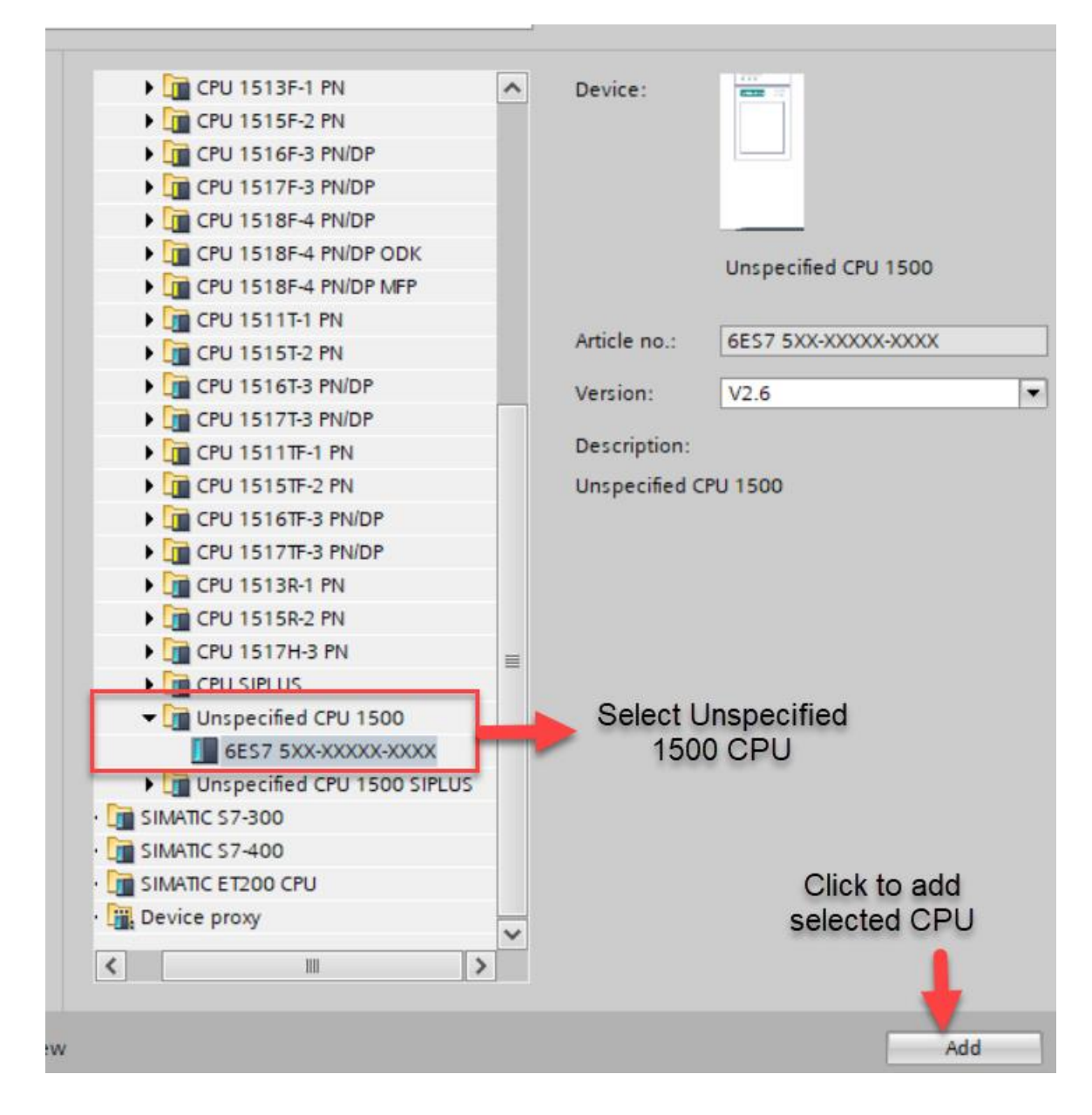

8. The project view will be as shown below.

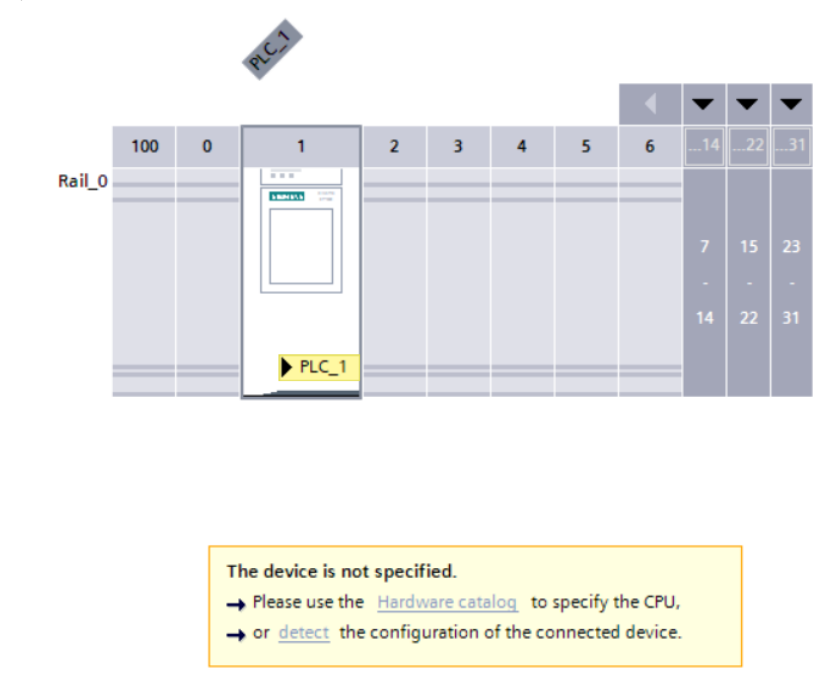

### 4.2 Detecting the actual hardware configuration of the PLC connected in the network

1. Click on **Detect the configuration of the connected PLC** option to retrieve the PLC Configuration.

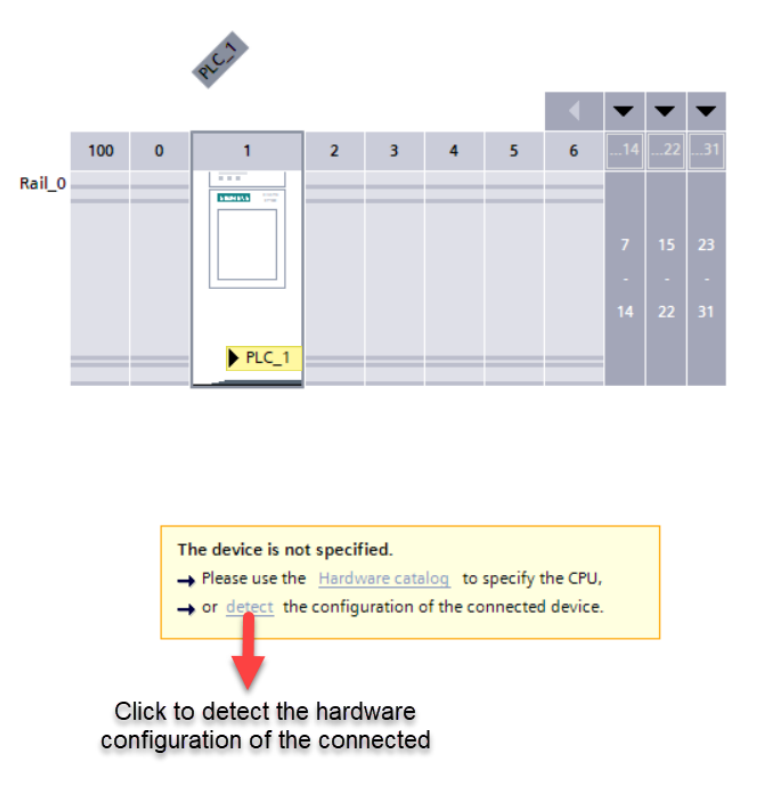

2. Once the hardware detection option is selected the following will be displayed.

| -                    |                 | PG/PC in                   | terface: Intel(R | ) Ethernet Connect | tion (4) I219-LM 💌 🐑   |
|----------------------|-----------------|----------------------------|------------------|--------------------|------------------------|
|                      | Compatible acce | essible nodes of the selec | :ted interface:  |                    |                        |
|                      | Device          | Device type                | Interface type   | Address            | MAC address            |
|                      |                 |                            |                  |                    |                        |
|                      |                 |                            |                  | Oliakt             | a access the available |
|                      |                 |                            |                  | Click t            | PLC's                  |
| Flash LED            |                 |                            |                  |                    | <b>↓</b>               |
|                      |                 |                            |                  |                    |                        |
| nline status informa | tion:           |                            |                  | 📃 Display          | only error messages    |
|                      |                 |                            |                  |                    |                        |
|                      |                 |                            |                  |                    |                        |

3. Click **Start Search** to find the PLC's which are available in the network as shown in the above image.

4. Once the search is completed the PLC in the network will be showed as shown below:

Click **Detect** to retrieve the hardware configurations of the PLC connected in the network.

|                           |                            |                      |                  |                       |                   | <b>•••</b> |
|---------------------------|----------------------------|----------------------|------------------|-----------------------|-------------------|------------|
| ardware detection for     | PLC_1                      |                      |                  |                       |                   |            |
|                           |                            |                      |                  |                       |                   |            |
|                           |                            |                      |                  |                       |                   |            |
|                           | Тур                        | e of the PG/PC inter | face: 🖳 PN/IE    |                       | -                 |            |
|                           |                            | PG/PC inter          | face: 🔝 Intel(R) | Ethernet Connection ( | 4) I219-LM        | 0          |
|                           |                            |                      |                  |                       |                   |            |
|                           |                            |                      |                  |                       |                   |            |
|                           | Compatible accessible n    | odes of the selected | l interface:     |                       |                   |            |
|                           | Device                     | Device type          | Interface type   | Address               | MAC address       |            |
|                           | plc_1.profinet interface   | CPU 1516F-3 PN/      | PN/IE            | 192.168.4.1           | AC-64-17-3D-EE-7B |            |
|                           |                            |                      |                  |                       |                   |            |
|                           |                            |                      |                  |                       |                   |            |
|                           | PLC connected              | to the networ        | k                |                       |                   |            |
|                           |                            |                      |                  |                       |                   |            |
| Flash LED                 |                            |                      |                  |                       |                   |            |
|                           |                            |                      |                  |                       |                   |            |
|                           |                            |                      |                  |                       |                   |            |
|                           |                            |                      |                  |                       | <u>S</u> tart se  | arch       |
| Online status information | :                          |                      |                  | Display only          | error messages    |            |
| 🚹 Scan completed. 1 co    | ompatible devices of 1 acc | essible devices four | nd.              |                       |                   | 4          |
| Scan and information      | retrieval completed.       | Click to dete        | ect the actual I | hardware config       | of the PLC        |            |
| Retrieving device info    | ormation                   |                      |                  | iaraware comig        |                   |            |
|                           |                            |                      |                  |                       |                   |            |
|                           |                            |                      |                  |                       | Detect Cano       | el         |
|                           |                            |                      |                  |                       | <u>c</u> ane      | ~          |

- 5. Select the PLC which is communicating with the SBSI Vision sensor from the PLC's found in the search.
- 6. Click **Detect** to retrieve the hardware configuration of the PLC.
- 7. Once the hardware configuration is retrieved from PLC, go to Device configuration .

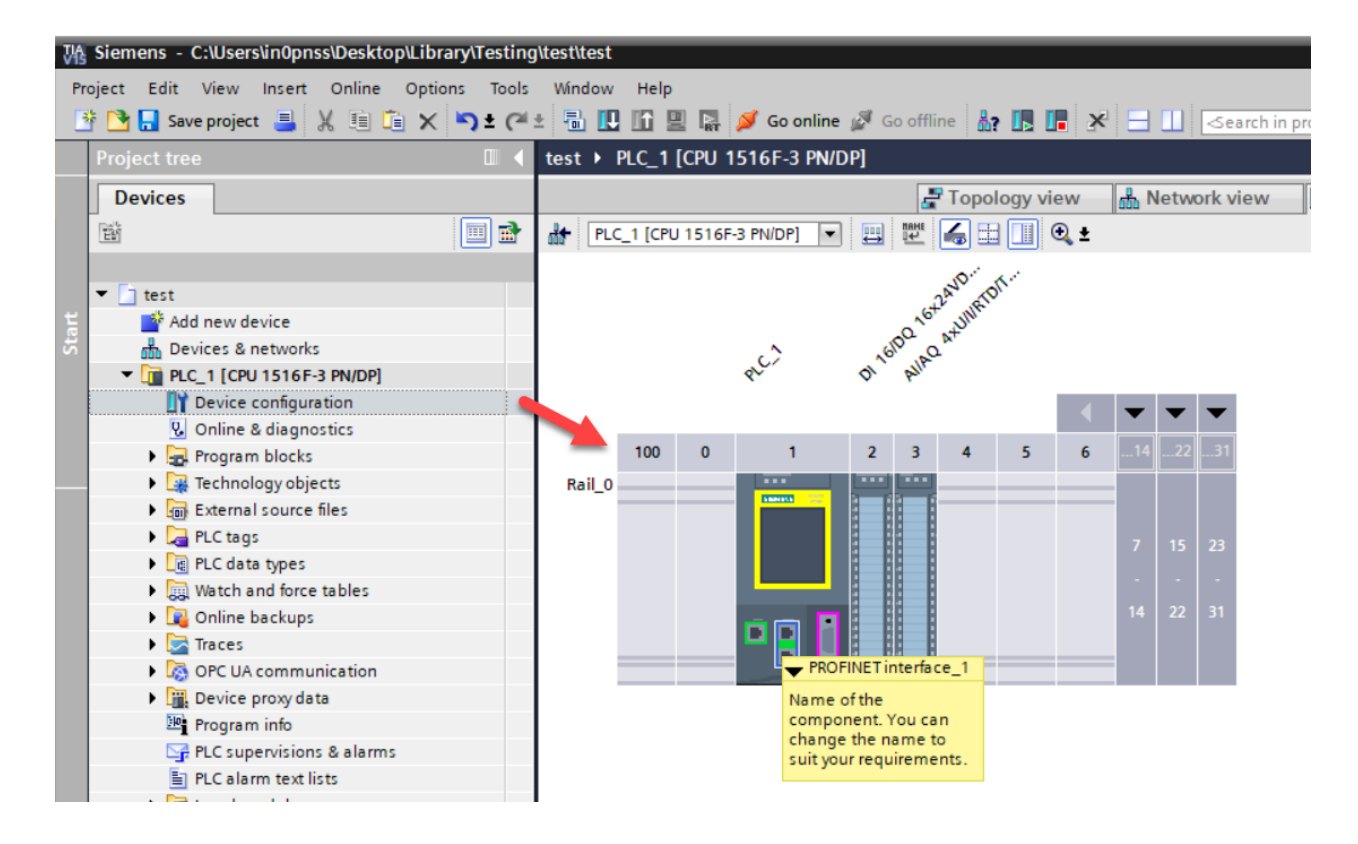

### 4.3 Configuration of the IP parameters of the profinet interface of the PLC.

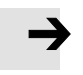

### NOTE

- The Profinet Interface address of PLC, SBS Vision Sensor and the PC used for programming the PLC must be in the same range.
- 1. Double click on **the Profinet interface\_1**(refer above image) to view the properties of the Profinet interface.

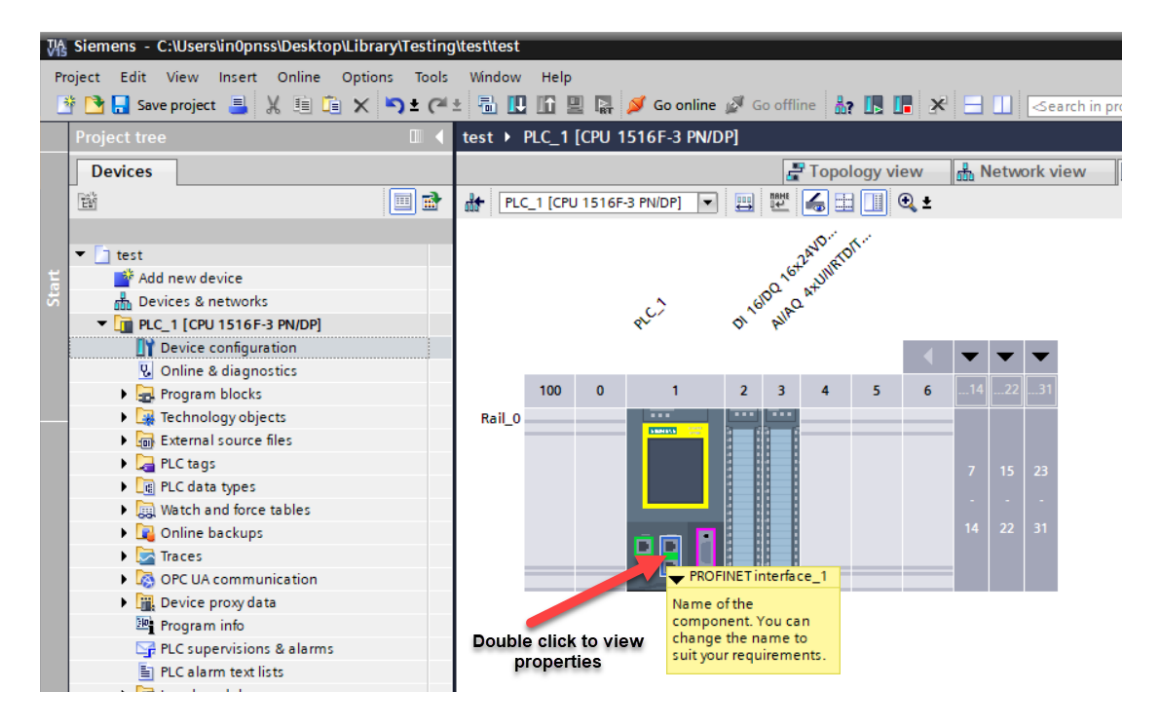

2. Go to **General > Ethernet address** to change the IP parameters of Profinet interface\_1.

| Π | Ethernet addresses       |                                                    |  |  |  |  |  |
|---|--------------------------|----------------------------------------------------|--|--|--|--|--|
|   | Interface networked with |                                                    |  |  |  |  |  |
|   | Subnet:                  | Not networked                                      |  |  |  |  |  |
|   |                          | Add new subnet                                     |  |  |  |  |  |
|   | IP protocol              |                                                    |  |  |  |  |  |
|   |                          | Set IP address in the project                      |  |  |  |  |  |
|   |                          | IP address: 192.168.4.1 Enter IP and Subnet        |  |  |  |  |  |
| 4 |                          | Subnet mask: 255 . 255 . 0 mask                    |  |  |  |  |  |
|   |                          | Use router                                         |  |  |  |  |  |
| - |                          | Router address: 0.0.0.0                            |  |  |  |  |  |
|   |                          | O IP address is set directly at the device         |  |  |  |  |  |
|   | PROFINET                 |                                                    |  |  |  |  |  |
|   |                          | PROFINET device name is set directly at the device |  |  |  |  |  |
|   |                          | Generate PROFINET device name automatically        |  |  |  |  |  |
|   | PROFINET device name:    | plc_1.profinet interface_1                         |  |  |  |  |  |
|   | Converted name:          | plcxb1.profinetxainterfacexb1036c                  |  |  |  |  |  |
|   | Device number:           | 0                                                  |  |  |  |  |  |

## 5 Adding GSDML File of SBS Vision sensor to TIA Portal.

## 5.1 GSDML file location in the installation folder

1. The Profinet GSDML file can be found in the location where the SBS Vision sensor software in the system.

It can be found in the below location:

C:\Program Files (x86)\Festo\SBS Vision Sensor\Tools\Profinet\GSD\_V1\_17\_129

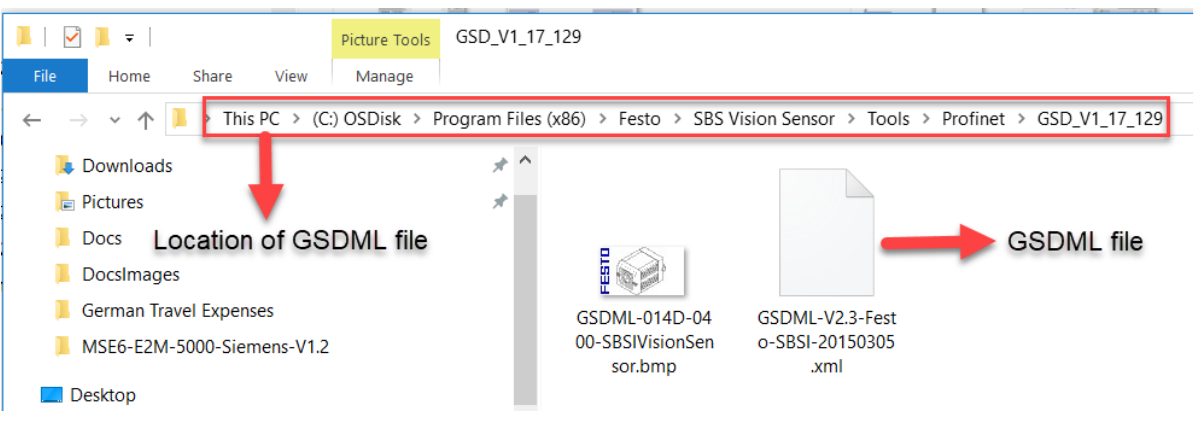

## 5.2 Adding the GSD File to TIA Portal

The GSDML file of SBS Vision Sensor must be added to the TIA portal.

1. Click on **Options >> Manage General Station Description Files (GSD).** 

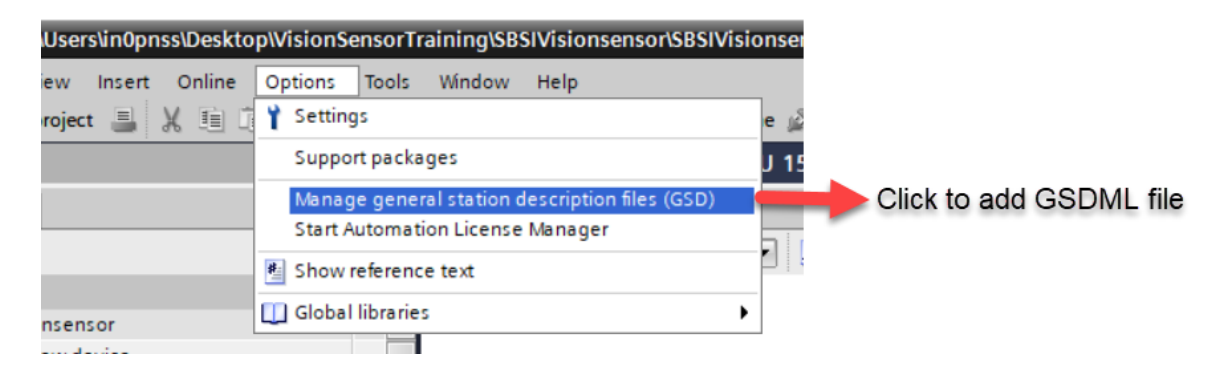

2. Click on Manage general station description files(GSD) as shown in above image.

3. The following screen will be displayed:

| N | /lanage general | station description | n files        |                |                 |                | ×      |
|---|-----------------|---------------------|----------------|----------------|-----------------|----------------|--------|
|   | Installed GSD   | s GSDs in the       | project        |                |                 |                |        |
|   | Source path:    | C:\PRAMOD\PROJECTS  | WisionSensorFE | 8\SiemensFB\Vi | sionSensorFB\Ad | ditionalFiles\ | GSD    |
|   | Content of imp  | oorted path         |                |                |                 |                |        |
|   | File            |                     | Version        | Language       | Status          |                | Info   |
|   |                 | Sele                | ect the path   | where GS       | DML file of     |                |        |
|   |                 | V15                 | ION SENSOR     | is present     | in system       |                |        |
|   |                 |                     |                |                |                 |                |        |
|   |                 |                     |                |                |                 |                |        |
|   |                 |                     |                |                |                 |                |        |
|   |                 |                     |                |                |                 |                |        |
|   |                 |                     |                |                |                 |                |        |
|   | <               |                     |                |                |                 |                | >      |
|   |                 |                     |                |                | Delete          | Install        | Cancel |

Application Note-SBSI Vision Sensor- Integration of Host Function Blocks in SIEMENS TIA Portal V15 Seite 17 von 54

- 4. As shown in the above image select the path where the GSDML file is saved in your system.
- 5. Once the appropriate file has been chosen the following screen will be displayed:

| Manage general station description                                                          | ı files                  |                    | ×    |  |  |  |  |
|---------------------------------------------------------------------------------------------|--------------------------|--------------------|------|--|--|--|--|
| Installed GSDs GSDs in the p                                                                | project                  |                    |      |  |  |  |  |
| Source path: C:\PRAMOD\PROJECTS\VisionSensorFB\SiemensFB\VisionSensorFB\AdditionalFiles\GSD |                          |                    |      |  |  |  |  |
| Content of imported path                                                                    | Content of imported path |                    |      |  |  |  |  |
| File                                                                                        | Version                  | Language           |      |  |  |  |  |
| GSDML-V2.3-Festo-SBSI-2015030                                                               | V2.3                     | English            |      |  |  |  |  |
| 1                                                                                           |                          |                    |      |  |  |  |  |
|                                                                                             |                          |                    |      |  |  |  |  |
| Select the GSDML file                                                                       |                          |                    |      |  |  |  |  |
|                                                                                             |                          |                    |      |  |  |  |  |
|                                                                                             |                          |                    |      |  |  |  |  |
|                                                                                             |                          |                    |      |  |  |  |  |
|                                                                                             |                          |                    |      |  |  |  |  |
|                                                                                             |                          |                    |      |  |  |  |  |
| <                                                                                           |                          |                    | >    |  |  |  |  |
|                                                                                             |                          |                    |      |  |  |  |  |
|                                                                                             |                          | Delete Install Car | ncel |  |  |  |  |

6. Once the GSDML file has been selected, click on **install** to start installing the GSDML file.

| Manage general station description                                                          | n files |                       | ×   |  |  |
|---------------------------------------------------------------------------------------------|---------|-----------------------|-----|--|--|
| Installed GSDs GSDs in the                                                                  | project |                       |     |  |  |
| Source path: C:\PRAMOD\PROJECTS\VisionSensorFB\SiemensFB\VisionSensorFB\AdditionalFiles\GSD |         |                       |     |  |  |
| Content of imported path                                                                    |         |                       |     |  |  |
| File                                                                                        | Version | Language              |     |  |  |
| GSDML-V2.3-Festo-SBSI-2015030                                                               | V2.3    | English               |     |  |  |
|                                                                                             |         |                       |     |  |  |
|                                                                                             |         |                       |     |  |  |
|                                                                                             |         |                       |     |  |  |
|                                                                                             |         |                       |     |  |  |
|                                                                                             |         |                       |     |  |  |
|                                                                                             |         | Click to install CSDM |     |  |  |
|                                                                                             |         |                       |     |  |  |
|                                                                                             |         |                       |     |  |  |
|                                                                                             |         |                       | >   |  |  |
|                                                                                             |         | Delete Install Can    | col |  |  |
|                                                                                             |         | Delete Install Can    | lei |  |  |

7. Once the GSDM file is installed the following pop up will be displayed.

| Manage general station description files |                  |       | × |
|------------------------------------------|------------------|-------|---|
| Installation result                      |                  |       |   |
| ! Message                                |                  |       |   |
| Installation was completed successfully  |                  |       |   |
|                                          |                  |       |   |
|                                          |                  |       |   |
|                                          |                  |       |   |
|                                          |                  |       |   |
|                                          |                  |       |   |
|                                          |                  |       |   |
|                                          |                  |       |   |
|                                          |                  |       |   |
| Save log Install                         | additional files | Close |   |
|                                          |                  |       |   |

8. Click on **CLOSE** button to finish the installation and update the hardware catalogue.

## 6 Configuration of SBS Vision Sensor in TIA Portal.

## 6.1 Adding the installed SBS Vision Sensor to Network View.

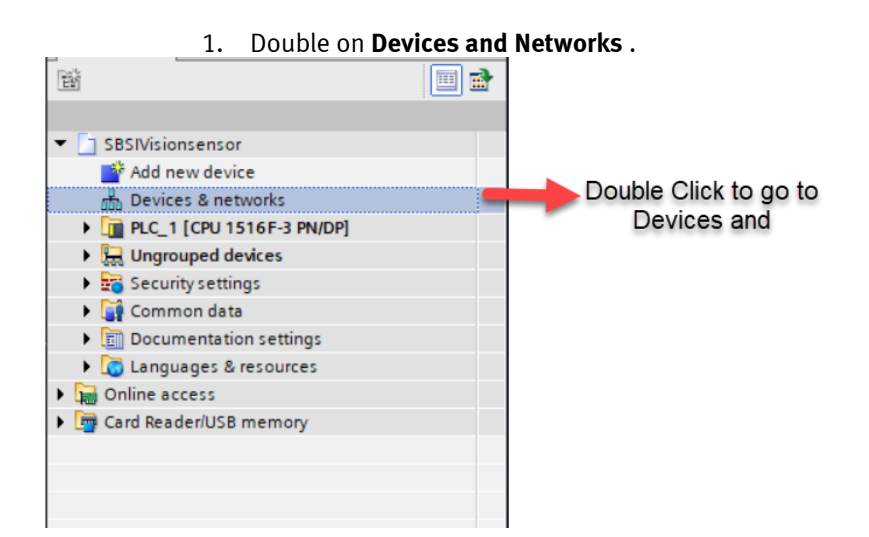

2. The network view will be displayed as shown below.

| s71500 > Devices & networks                                      |                 |                | _ !      |
|------------------------------------------------------------------|-----------------|----------------|----------|
|                                                                  | 📲 Topology view | h Network view | Device v |
| 💦 Network 🔡 Connections HMI connection 💌 🗛 Relations 🕎 🖏 🔛 🛄 🍳 ± |                 |                | E        |
|                                                                  |                 |                |          |
|                                                                  |                 |                |          |
| PLC_1<br>CPU 1516F-3 PN                                          |                 |                |          |
|                                                                  |                 |                |          |
|                                                                  |                 |                |          |
| PN/IE_1                                                          |                 |                |          |
|                                                                  |                 |                |          |
|                                                                  |                 |                |          |
|                                                                  |                 |                |          |

3. Go to Hardware Catalog as shown below.

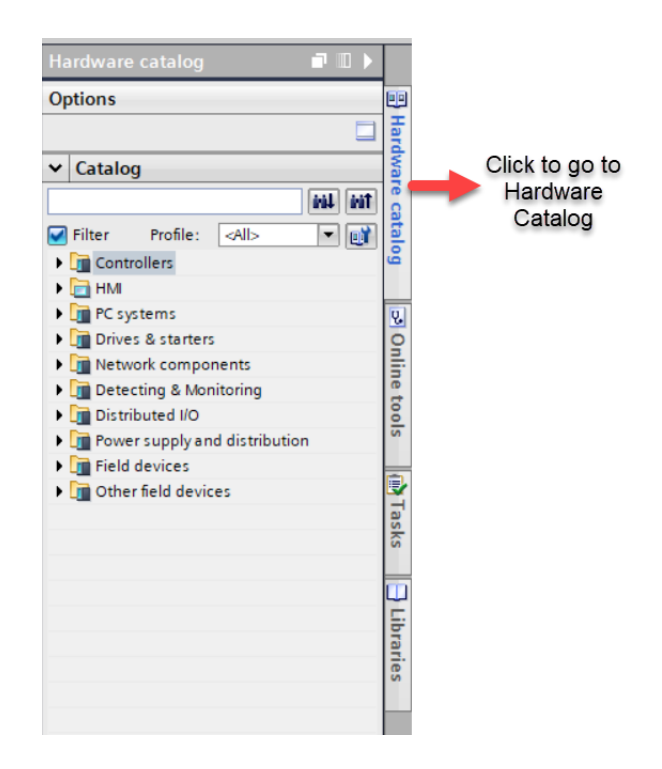

4. Under Hardware Catalog, Go to Other Field Devices >>>Profinet IO >>> Sensors >>> Festo >>> SBSI Vision Sensor >>> SBSI.

| ~ | Catalog                           |
|---|-----------------------------------|
|   | fiel Lei                          |
|   | Filter Profile: <all></all>       |
|   | Controllers                       |
|   | HMI                               |
| • | PC systems                        |
| • | 🛅 Drives & starters               |
| • | Metwork components                |
| • | 🛅 Detecting & Monitoring          |
| • | Distributed I/O                   |
| • | The Power supply and distribution |
| • | Tield devices                     |
| • | Ther field devices                |
|   | Additional Ethernet devices       |
|   | ▼ I PROFINET IO                   |
|   | Drives                            |
|   | Encoders                          |
|   | Gateway                           |
|   | ▼ JII Sensors                     |
|   | ▼ _ Festo                         |
|   | ▼ SBSI Vision Sensor              |
|   | SBSI SBSI Vision                  |
|   | Sensor                            |
|   | Valves                            |
|   | PROFIBUS DP                       |

5. Drag and drop the SBSI Vision sensor to the network view as shown below.

| SBSIVisionsensor > Devices & networks               | K Hardware catalog 🛛 🗐 🔳 🕨              |
|-----------------------------------------------------|-----------------------------------------|
| 🛃 Topology view 🛛 🛔 Network view 🛛 🔐 Device view    | Options                                 |
| 💦 Network 🔢 Connections HMI connection 🔽 📅 🖽 🔟 🔍 🛳  |                                         |
|                                                     | ✓ Catalog                               |
|                                                     | tia lia                                 |
|                                                     |                                         |
| PLC_1 5653 PL                                       | Filter Profile: All>                    |
| Not assigned                                        |                                         |
|                                                     | BC systems                              |
|                                                     | Drives & starters                       |
|                                                     | Network components                      |
| Drag and drop the                                   | Detecting & Monitoring                  |
| SBSI Vision sensor to                               | Distributed I/O                         |
| network view                                        | Power supply and distribution           |
|                                                     | Field devices                           |
| V                                                   | <ul> <li>Other field devices</li> </ul> |
| < Ⅲ > 100% ·····                                    | Additional Ethernet devices             |
| GSD device_1 [Device] 🔹 🖪 🖸 🔄 🖬 🔂 Diagnostate 🗇 🖃 🔿 | PROFINET IO                             |
| General 10 tags System constants Texts              | Drives                                  |
|                                                     | Encoders                                |
| General                                             | Gateway                                 |
|                                                     | - Sensors                               |
| Name: GSD device 1                                  | SBSI Vision Sensor                      |
|                                                     | SBSI VISION SENSOR                      |
| Autor: inopass                                      | SIEMENS AG                              |
| Comment:                                            | PROFIBUS DP                             |
| P                                                   | _                                       |

- 6. Connect the S7-1500 PLC to SBSI Vision Sensor.
- 7. Double click on **Not Assigned** as shown below.

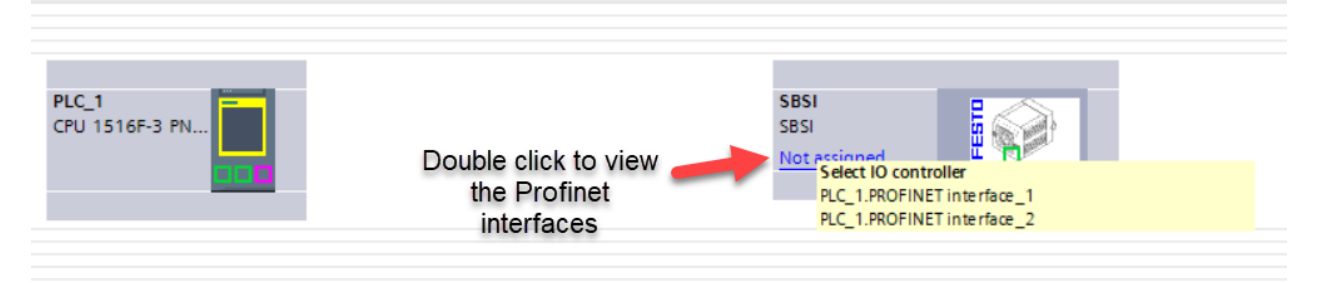

8. If the SBSI Vision sensor is connected to Profinet Interface \_2(X2), then select PLC\_1.PROFINET interface\_2.

If the SBSI Vision sensor is connected to Profinet Interface  $_1(X1)$ , then select PLC\_1.PROFINET inter face\_1.

After the profinet interface is selected the connection in the device view will look as shown below:

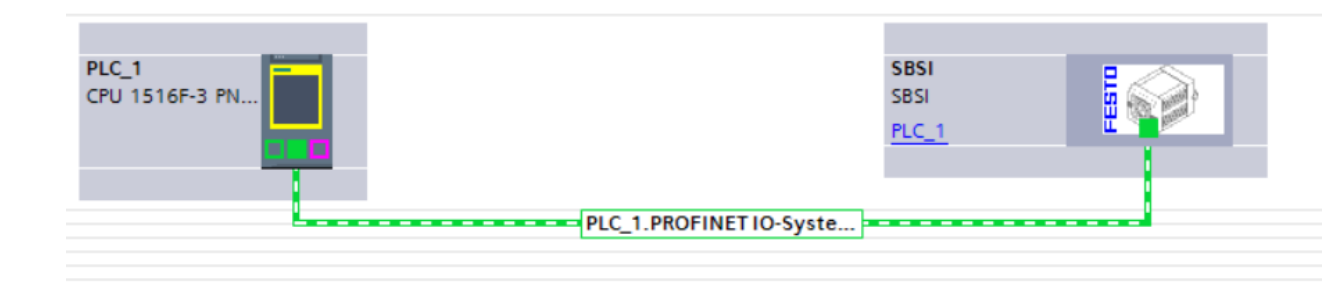

### 6.2 Network Configuration of Profinet Interface SBSI Vision Sensor in TIA Portal.

1. Go to Devices and Networks and Double click SBSI Vision Sensor.

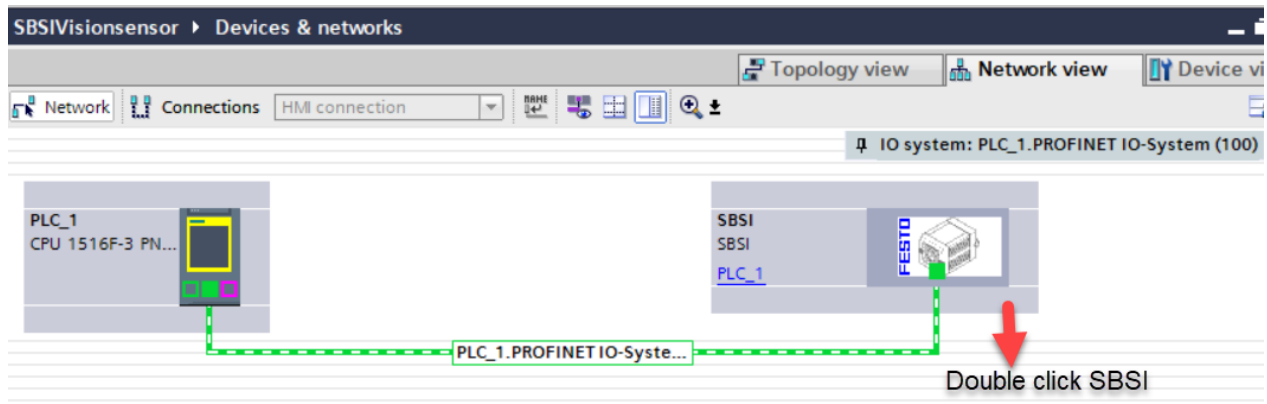

2. Once you double click the following display will be seen.

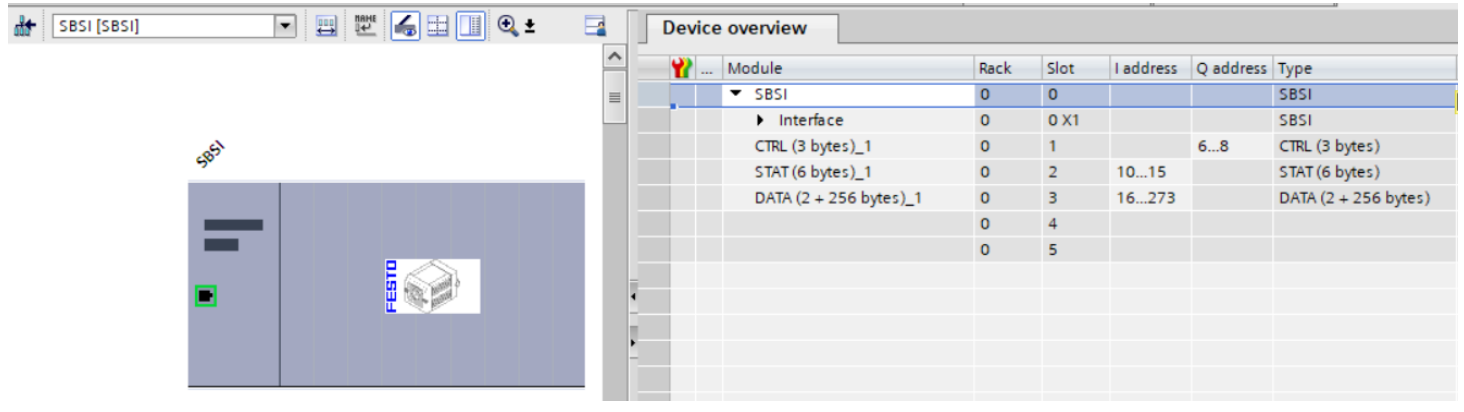

3. Click on SBSI to view the properties .

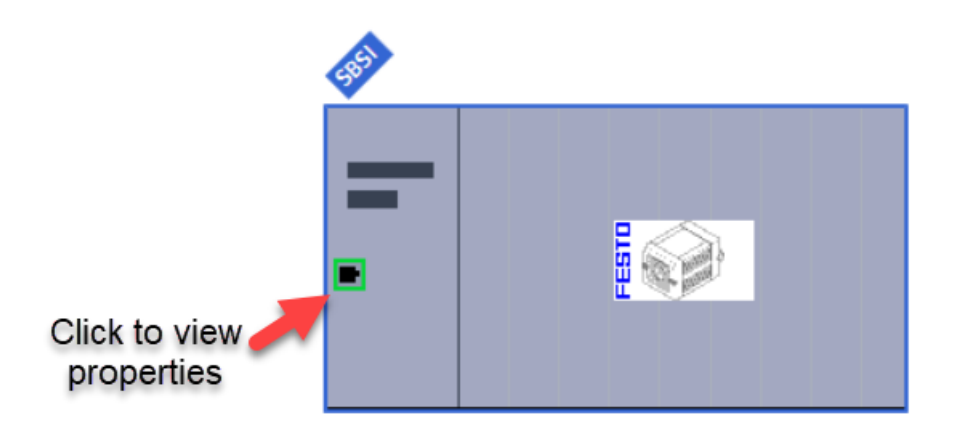

4. The properties will be viewed as shown below.

| SBSI [SBSI]                            |                      | Roperties |
|----------------------------------------|----------------------|-----------|
| General IO tags Sy                     | stem constants Texts |           |
| ▼ General                              | General              |           |
| ✓ PROFINET interface [X1]              |                      |           |
| General                                | Name: SBSI           |           |
| Ethernet addresses                     | Author: inOppss      |           |
| <ul> <li>Advanced options</li> </ul>   |                      |           |
| Interface options                      | Comment:             |           |
| <ul> <li>Real time settings</li> </ul> |                      |           |
| IO cycle                               |                      |           |
| RJ45 10/100 MBit/s [X1 P1]             | -                    |           |
|                                        | Rack: 0              |           |

5. The Network parameters can be viewed under Ethernet Addresses tab as shown below.

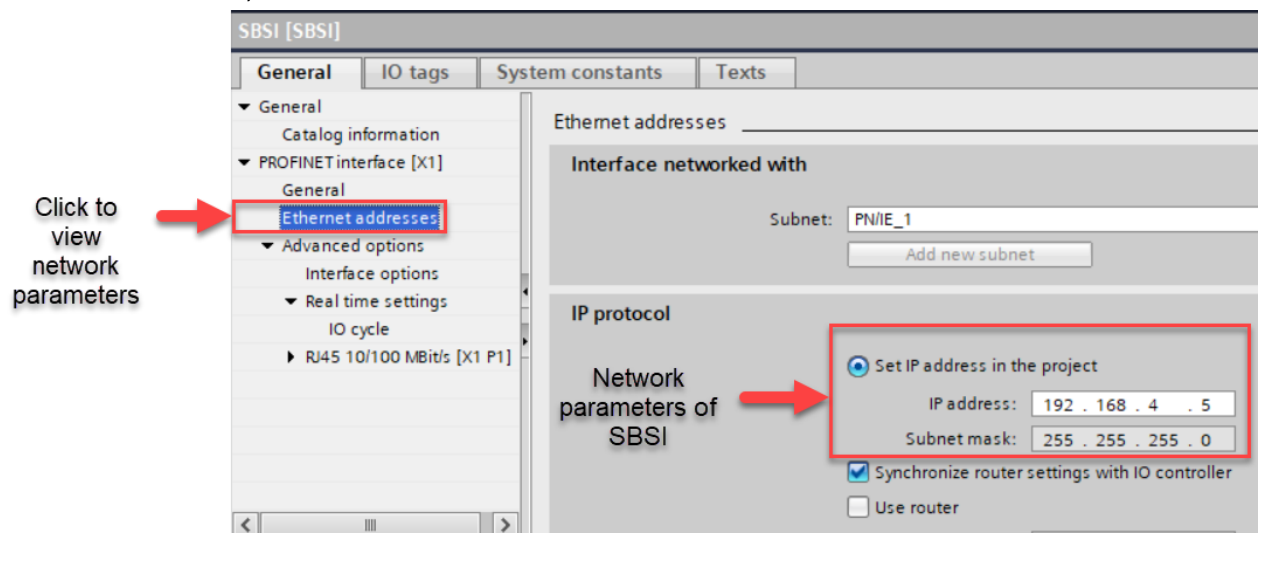

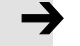

### NOTE

• The IP address of the Profinet interface **SBS Vision Sensor**, **S7-1500 PLC and** IP address of your PC must be in the same range.

## 6.3 Assigning Profinet name to SBSI Vision Sensor.

1. Go to Devices and Networks . Double click SBSI to go to device view.

| VisionSensorFB > Devices & networks |                      |  |  |  |  |
|-------------------------------------|----------------------|--|--|--|--|
|                                     |                      |  |  |  |  |
| Network Connections HMI connection  | 🕂 📰 🛄 🔍 ±            |  |  |  |  |
|                                     |                      |  |  |  |  |
|                                     |                      |  |  |  |  |
| PLC_1<br>CPU 1516F-3 PN             | SBSI B               |  |  |  |  |
|                                     | PLC_1                |  |  |  |  |
|                                     |                      |  |  |  |  |
| PN                                  | /IE_1                |  |  |  |  |
|                                     | Double click on SBSI |  |  |  |  |

2. Right click on **MSE** » Click **Assign Device Name** as shown below.

|             | EBSI    |                                           |                       |    |
|-------------|---------|-------------------------------------------|-----------------------|----|
|             | -       |                                           |                       |    |
| Right Click |         | Change device                             |                       |    |
|             |         | Write IO-Device name to Micro Me          | mory Card             |    |
|             | _       | Start device tool                         |                       |    |
|             | 2       | Cut                                       | Ctrl+X                |    |
|             | 10      | Сору                                      | Ctrl+C                |    |
|             |         | Paste                                     | Ctrl+V                |    |
|             | >       | C Delete                                  | Del                   |    |
|             | 5       | Go to topology view<br>Go to network view |                       |    |
|             |         | Compile                                   | •                     |    |
|             |         | Download to device                        | •                     |    |
|             | ags 🛛 💆 | 🗸 Go online                               | Ctrl+K                |    |
|             | on      | Go offline                                | Ctrl+M                |    |
|             | ×11 m   | Online & diagnostics                      | lick to assign Profin | et |
|             | <u></u> | Update and display torced operan          | ds device name        | υı |
|             | es      | B Cross references                        | E11                   |    |
|             | 5 3     | Cross-reference information               | Shift+F11             |    |
|             | ns 🖻    | Chow catalog                              | Ctrl Shift C          |    |
|             | ngs     | Show catalog                              | Curi+Shint+C          |    |
|             |         | Export module labeling strips             |                       |    |
|             | >       | Properties                                | Alt+Enter             |    |

3. The wizard for assigning Profinet Device name looks as shown below.

|           |                              | Configured PRC                                                                          | OFINET de                                              | vice                                                                              |                  |       |
|-----------|------------------------------|-----------------------------------------------------------------------------------------|--------------------------------------------------------|-----------------------------------------------------------------------------------|------------------|-------|
|           |                              | PROFINET devi                                                                           | ice name:                                              | sbsi                                                                              |                  |       |
|           |                              | De                                                                                      | evice type:                                            | SBSI                                                                              |                  |       |
|           |                              | Online access                                                                           |                                                        |                                                                                   |                  |       |
|           |                              | Type of the PG/PC                                                                       | interface:                                             | PN/IE                                                                             |                  | -     |
|           |                              | PG/PC                                                                                   | interface:                                             | Intel(R) Ethernet Connec                                                          | tion (4) I219-LM | • 🖲 💁 |
|           |                              | Device filter                                                                           |                                                        |                                                                                   |                  |       |
| 8         |                              |                                                                                         |                                                        |                                                                                   |                  |       |
|           |                              | Only show                                                                               | w devices of                                           | the same type                                                                     |                  |       |
|           |                              | Only show                                                                               | w devices of                                           | the same type                                                                     |                  |       |
|           |                              | Only shov                                                                               | w devices of<br>w devices wi                           | the same type<br>th bad parameter settings                                        |                  |       |
|           |                              | Only shov                                                                               | w devices of<br>w devices wi<br>w devices wi           | the same type<br>th bad parameter settings<br>thout names                         |                  |       |
|           | Accessible dev               | Only shov                                                                               | w devices of<br>w devices wi<br>w devices wi           | the same type<br>th bad parameter settings<br>thout names                         |                  |       |
|           | Accessible dev<br>IP address | Only shov<br>Only shov<br>Only shov<br>Only shov<br>ices in the network:<br>MAC address | w devices of<br>w devices wi<br>w devices wi<br>Device | the same type<br>th bad parameter settings<br>thout names<br>PROFINET device name | Status           |       |
|           | Accessible dev<br>IP address | Only shov<br>Only shov<br>Only shov<br>ices in the network:<br>MAC address              | w devices of<br>w devices wi<br>w devices wi<br>Device | the same type<br>th bad parameter settings<br>thout names<br>PROFINET device name | Status           |       |
|           | Accessible dev<br>IP address | Only shov<br>Only shov<br>Only shov<br>ices in the network:<br>MAC address              | w devices of<br>w devices wi<br>w devices wi<br>Device | the same type<br>th bad parameter settings<br>thout names<br>PROFINET device name | Status           |       |
| <b>I</b>  | Accessible dev<br>IP address | Only shov<br>Only shov<br>Only shov<br>ices in the network:<br>MAC address              | w devices of<br>w devices wi<br>w devices wi<br>Device | the same type<br>th bad parameter settings<br>thout names<br>PROFINET device name | Status           |       |
| <b>.</b>  | Accessible dev<br>IP address | Only shov<br>Only shov<br>Only shov<br>ices in the network:<br>MAC address              | w devices of<br>w devices wi<br>w devices wi<br>Device | the same type<br>th bad parameter settings<br>thout names<br>PROFINET device name | Status           |       |
| Flash LED | Accessible dev<br>IP address | Only shov<br>Only shov<br>Only shov<br>ices in the network:<br>MAC address              | w devices of<br>w devices wi<br>w devices wi<br>Device | the same type<br>th bad parameter settings<br>thout names<br>PROFINET device name | Status           |       |
| Flash LED | Accessible dev<br>IP address | Only shov                                                                               | w devices of<br>w devices wi<br>w devices wi<br>Device | the same type<br>th bad parameter settings<br>thout names<br>PROFINET device name | Status           |       |

4. Search the available devices in the Profinet network by clicking **Update List.** 

| and the second second se |               | PROFINET de           | evice name:    | sbsi                        |                                    | -          |
|----------------------------------------------------------------------------------------------------|---------------|-----------------------|----------------|-----------------------------|------------------------------------|------------|
|                                                                                                    |               | C                     | Device type:   | SBSI                        |                                    |            |
|                                                                                                    |               | Online access         | ;              |                             |                                    |            |
|                                                                                                    |               | Type of the PG/F      | PC interface : | PN/IE                       |                                    | •          |
|                                                                                                    |               | PG/F                  | PC interface:  | Intel(R) Ethernet Connec    | tion (4) I219-LM                   | • 🖲 🖸      |
| 5                                                                                                    |               | Device filter         |                |                             |                                    |            |
| 8                                                                                                    |               |                       |                |                             |                                    |            |
|                                                                                                    |               | Uniy shi              | ow devices of  | the same type               |                                    |            |
|                                                                                                    |               | Only sh               | ow devices wi  | th bad parameter settings   |                                    |            |
|                                                                                                    |               | Only she              | ow devices wi  | thout names                 |                                    |            |
|                                                                                                    | Accessible de | vices in the network: |                |                             |                                    |            |
|                                                                                                    | IP address    | MAC address           | Device         | PROFINET device name        | Status                             |            |
|                                                                                                    |               |                       |                |                             |                                    |            |
|                                                                                                    |               |                       |                |                             |                                    |            |
|                                                                                                    |               |                       |                | Click to set                | arch the availa                    | ble        |
|                                                                                                    |               |                       |                | Click to sea                | arch the availa<br>evices in netwo | ble<br>ork |
| Flash LED                                                                                                    |               |                       |                | Click to sea<br>profinet de | arch the availa<br>evices in netwo | ble<br>ork |

Application Note-SBSI Vision Sensor- Integration of Host Function Blocks in SIEMENS TIA Portal V15 Seite 25 von 54 5. Once the search is completed the available profinet devices in the network will be displayed.

| Accessible device | es in the network: |          |                      |                    |         |             |   |
|-------------------|--------------------|----------|----------------------|--------------------|---------|-------------|---|
| IP address        | MAC address        | Device   | PROFINET device name |                    | Status  |             |   |
| 192.168.4.2       | 00-0E-F0-01-28-F5  | Festo    | sbsi                 | $\mathbf{\otimes}$ | ОК      |             |   |
|                   |                    |          |                      |                    |         |             |   |
| Available         | profinet devices   | in netwo | rk                   |                    |         |             |   |
| <                 |                    |          | 111                  |                    |         |             | > |
|                   |                    |          | U                    | pda                | te list | Assign name |   |

6. Click **Assign Name** to assign the profinet device name to the project.

| IP address  | MAC address       | Device | PROFINET device name |      | Status               |   |
|-------------|-------------------|--------|----------------------|------|----------------------|---|
| 192.168.4.2 | 00-0E-F0-01-28-F5 | Festo  | sbsi                 | V    | ОК                   |   |
|             |                   |        |                      |      |                      |   |
|             |                   |        |                      |      |                      |   |
|             |                   |        |                      |      |                      |   |
|             |                   |        |                      |      |                      |   |
| <           |                   |        |                      |      |                      | ) |
|             |                   |        | U                    | lpda | ate list Assign name |   |
|             |                   |        |                      |      |                      |   |
|             |                   |        |                      |      | •                    |   |
|             |                   |        |                      |      | •                    |   |

### 6.4 Adding Data Module to SBSI.

1. Go to Devices and Networks . Double click SBSI to go to device view.

| SBSIVisionsensor > Devices & networks              |                       |                          | - i               |
|----------------------------------------------------|-----------------------|--------------------------|-------------------|
|                                                    | 📲 Topology v          | view 🔥 Network view      | Device vi         |
| 💦 Network 🔛 Connections 🔣 HMI connection 💌 🕎 🖽 🛄 🔍 | ±                     |                          | E                 |
|                                                    | д                     | IO system: PLC_1.PROFINE | T IO-System (100) |
| PLC_1<br>CPU 1516F-3 PN                            | SBSI<br>SBSI<br>PLC_1 | Double click S           | BSI               |

• Device view appears as shown below.

| (3 bytes) |
|-----------|
| (6 bytes) |
|           |
|           |
|           |
|           |
|           |
|           |
|           |
|           |
|           |
| 0         |

• By default CTRL and STAT bytes will be there in the SBSI configuration as shown below.

| Device     | overview         |      |      |           |           |                |
|------------|------------------|------|------|-----------|-----------|----------------|
| - <b>*</b> | Module           | Rack | Slot | I address | Q address | Туре           |
|            | ▼ SBSI           | 0    | 0    |           |           | SBSI           |
|            | Interface        | 0    | 0 X1 |           |           | SBSI           |
|            | CTRL (3 bytes)_1 | 0    | 1    |           | 68        | CTRL (3 bytes) |
|            | STAT (6 bytes)_1 | 0    | 2    | 1015      |           | STAT (6 bytes) |

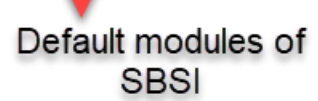

- Based on the payload selection the telegram in Vision sensor configuration studio, Select the appropriate data module.
- The available options are :

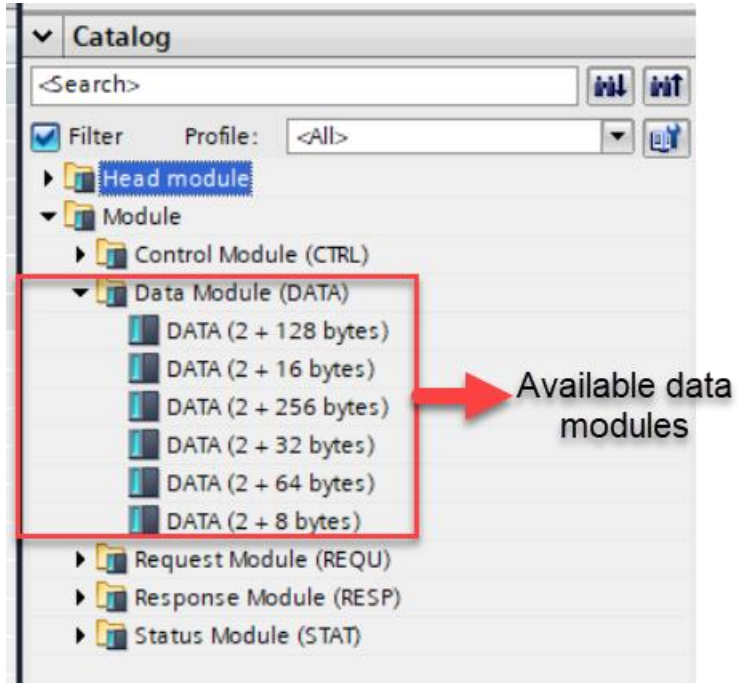

• Drag and drop the needed data module to the Device Overview as shown below. In our example we have considered DATA(2+ 256 bytes).

| Module                 | Rack | Slot    | I address  | Q address | Туре           | ✓ Catalog                   |
|------------------------|------|---------|------------|-----------|----------------|-----------------------------|
| ▼ SBSI                 | 0    | 0       |            |           | SBSI           | <search></search>           |
| Interface              | 0    | 0 X1    |            |           | SBSI           | Filter Profile: <all></all> |
| CTRL (3 bytes)_1       | 0    | 1       |            | 68        | CTRL (3 bytes) | head module                 |
| STAT (6 bytes)_1       | 0    | 2       | 1015       |           | STAT (6 bytes) |                             |
| DATA (2 + 256 bytes)_1 | 0    | 3       | 16273      |           | DATA (2 + 256  | Control Module (CTPL)       |
|                        | 0    | 4       | A COLOR    |           |                | Data Module (DATA)          |
|                        | 0    | 5       |            |           |                | DATA (2 + 128 bytes)        |
|                        | C    | )rag ar | nd drop th | ne neede  | ed             | DATA (2 + 16 bytes)         |
|                        |      | (       | data mod   | lule      |                | DATA (2 + 256 bytes)        |
|                        |      |         |            |           |                | DATA (2 + 32 bytes)         |
|                        |      |         |            |           |                | DATA (2 + 64 bytes)         |
|                        |      |         |            |           |                | DATA (2 + 8 bytes)          |

#### Identifying Hardware ID of the Sub modules of SBSI Vision Sensor. 6.5

| Mo | odule                  | Rack | Slot | I address | Q address | Туре              |             |
|----|------------------------|------|------|-----------|-----------|-------------------|-------------|
| •  | SBSI                   | 0    | 0    |           |           | SBSI              |             |
|    | Interface              | 0    | 0 X1 |           |           | SBSI              | Select CTPI |
|    | CTRL (3 bytes)_1       | 0    | 1    |           | 68        | CTRL (3 bytes)    | module      |
| -  | STAT (6 bytes)_1       | 0    | 2    | 1015      |           | STAT (6 bytes)    | module      |
|    | DATA (2 + 256 bytes)_1 | 0    | 3    | 16273     |           | DATA (2 + 256 byt |             |
|    |                        | 0    | 4    |           |           |                   |             |
|    |                        | 0    | 5    |           |           |                   |             |

In device view, select CTRL module as shown below. ٠

Select **System Constants** as shown below from the Properties tab of **CTRL** module. .

|                               |                   | Go to    | system c    | onstants  |                 |                    |              |     |
|-------------------------------|-------------------|----------|-------------|-----------|-----------------|--------------------|--------------|-----|
| CTRL (3 bytes)_1              | [CTRL (3 b        | ytes)]   |             |           |                 |                    | 🗟 Properties | 1.1 |
| General IO                    | tags              | System   | constants   | Texts     |                 |                    |              |     |
| Show hardware sys             | stem consta       | nt 🔻     |             |           |                 |                    |              |     |
| Name                          |                   |          |             | Туре      | •               | Hardware identifie | r Used by    |     |
| SBSI~CTRL_(                   | 3_bytes)_1        |          |             | Hw_       | SubModule       | 263                | PLC_1        |     |
| • In <b>device view</b> , sel | ect <b>STAT r</b> | nodule a | as shown be | elow.     | Ch              | RL module          |              |     |
| Module                        | Rack              | Slot     | I address   | Q address | Туре            |                    |              |     |
| <ul> <li>SBSI</li> </ul>      | 0                 | 0        |             |           | SBSI            |                    |              |     |
| Interface                     | 0                 | 0 X1     |             |           | SBSI            |                    |              |     |
| CTRL (3 bytes)_1              | 0                 | 1        |             | 68        | CTRL (3 bytes)  | Sele               | ct STAT      |     |
| STAT (6 bytes)_1              | 0                 | 2        | 1015        |           | STAT (6 bytes)  | m m                | odule        |     |
| DATA (2 + 256 bytes)_1        | 0                 | 3        | 16273       |           | DATA (2 + 256 b | oyt                |              |     |

• Select **System Constants** as shown below from the Properties tab of **CTRL** module.

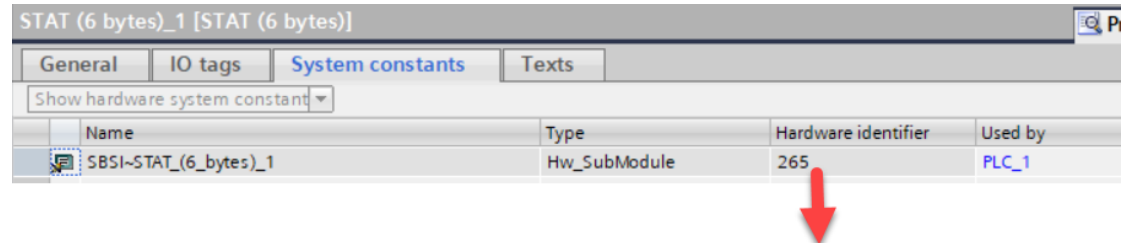

Hardware ID of STAT module

• In **device view**, select **DATA module** as shown below.

| Device o | overview                 |      |      |           |           |                   |     |
|----------|--------------------------|------|------|-----------|-----------|-------------------|-----|
| 📲 N      | Module                   | Rack | Slot | I address | Q address | Туре              | Art |
|          | <ul> <li>SBSI</li> </ul> | 0    | 0    |           |           | SBSI              |     |
|          | Interface                | 0    | 0 X1 |           |           | SBSI              |     |
|          | CTRL (3 bytes)_1         | 0    | 1    |           | 68        | CTRL (3 bytes)    |     |
|          | STAT (6 bytes)_1         | 0    | 2    | 1015      |           | STAT (6 bytes)    |     |
|          | DATA (2 + 256 bytes)_1   | 0    | 3    | 16273     |           | DATA (2 + 256 byt |     |

## Select DATA module

• Select **System Constants** as shown below from the Properties tab of **DATA** module.

| eneral    | IO tags        | System constants | Texts        |                     |         |
|-----------|----------------|------------------|--------------|---------------------|---------|
| ow hardwa | are system con | stant 🔻          |              |                     |         |
| Name      |                |                  | Туре         | Hardware identifier | Used by |
| SBSI~D    | )ATA (2 + 256  | bytes) 1         | Hw SubModule | 268                 | PLC 1   |

Hardware ID of DATA module

## 7 Linking VisionSensor library to the project.

- 1. Unzip the library enclosed in the application note into a folder of your choice.
- 2. Click on Options > Global Libraries > Open Library as shown below.

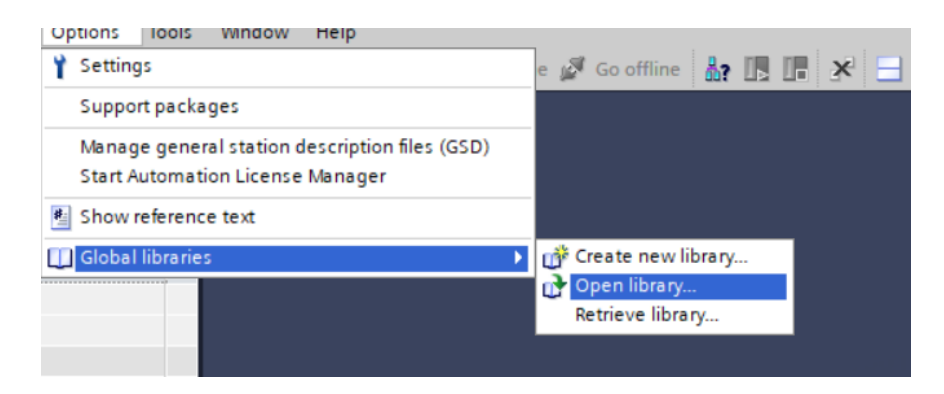

3. Choose the path where the Library is saved in your system. Select the library and click OPEN.

| M Open global                        | library                                                                                     |                                                              |                                                                                                    | ×                                                                                            |                                     |
|--------------------------------------|---------------------------------------------------------------------------------------------|--------------------------------------------------------------|----------------------------------------------------------------------------------------------------|----------------------------------------------------------------------------------------------|-------------------------------------|
| Look in:                             | SBSI-Siemen                                                                                 | \$                                                           | ⊻ 🧿 🎓 📂 🛄▼                                                                                                    |                                                                                              |                                     |
| Quick access<br>Desktop<br>Libraries | Name<br>AdditionalFi<br>IM<br>System<br>TMP<br>UserFiles<br>XRef<br>SBSI-Siemer<br>Select t | s.al15_1<br>he library                                       | Date modified<br>16-08-2019 16:11<br>16-08-2019 16:11<br>16-08-2019 16:16<br>16-08-2019 16:11<br>16-08-2019 16:11<br>16-08-2019 16:11<br>16-08-2019 16:16 | Type<br>File folder<br>File folder<br>File folder<br>File folder<br>File folder<br>Siemens T |                                     |
| Network                              | <<br>File name:<br>Files of type:                                                           | SBSI-Siemens.al15_1<br>Global library<br>☑ Open as read-only | ~                                                                                                    | ><br>Open<br>Cancel                                                                          | Click after<br>selecting<br>library |

4. The opened library is now available in " Libraries > Global Libraries".

| Libraries                            | ת ₪ ו |      |                  |
|--------------------------------------|-------|------|------------------|
| Options                              |       |      |                  |
| 🛨 Library view 🙆                     |       | Har  |                  |
| ✓ Project library                    |       | dwa  |                  |
| 📸 🗄 All                              | - 📑 ' | reo  |                  |
| Image: Project library               |       | ata  |                  |
|                                      |       | log  |                  |
|                                      |       |      |                  |
|                                      |       | ۷.   |                  |
|                                      |       | On   |                  |
|                                      |       | line |                  |
| <ul> <li>Global libraries</li> </ul> |       | to   |                  |
| 률₫чьъ∋⊮ 🗉                            | ž 🗉 ' | slo  |                  |
| U Buttons-and-Switches               |       |      |                  |
| Drive_Lib_S7_1200_1500               |       |      |                  |
| Drive_Lib_\$7_300_400                |       | Tas  |                  |
| Long Functions                       |       | sks  |                  |
| Monitoring-and-control-obje          | cts   |      |                  |
| Documentation templates              |       |      |                  |
| • 🛄 SBSI-Siemens                     |       | F    |                  |
| •                                    |       | ario |                  |
| New data data 1                      |       | s    | Click to view    |
| Newly added vision                   |       |      | Global Libraries |
| sensor Library                       |       |      |                  |

5. Open the SBSI-Siemens Library to view the content.

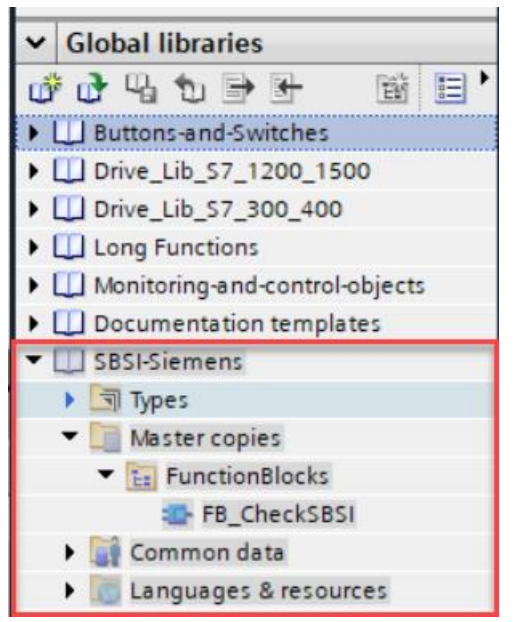

- 6. The Library has the following sub folders:
- Function Blocks : It has the Function Block named **FB\_CheckSBSI** which is used to control the SBSI Vision Sensor functions.
- 7. Drag and drop the folder **Function Blocks** to the folder **Program Blocks** in your project. Drag and drop the folder Function Blocks to the project as shown below.

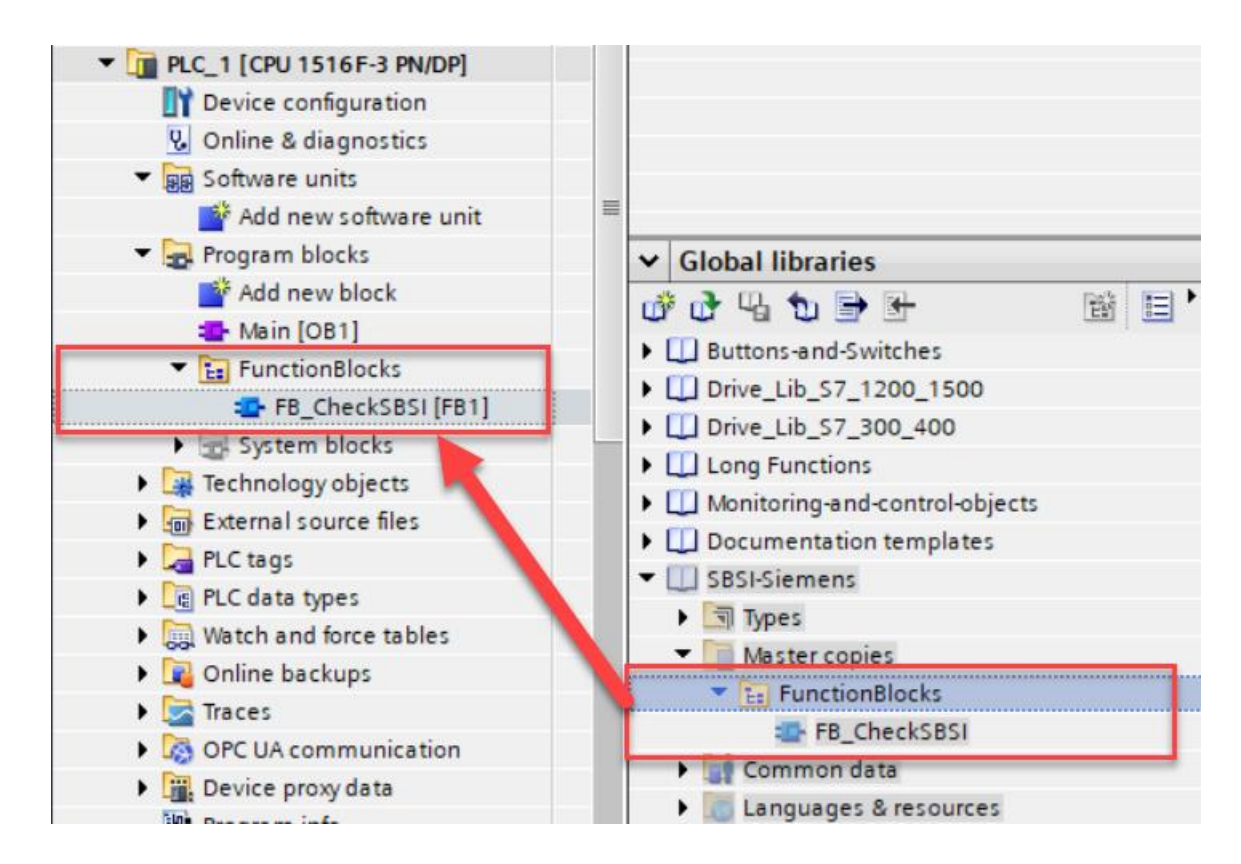

8. Once the folders from the library has been copied to the project, the **Project Tree** will look as shown below.

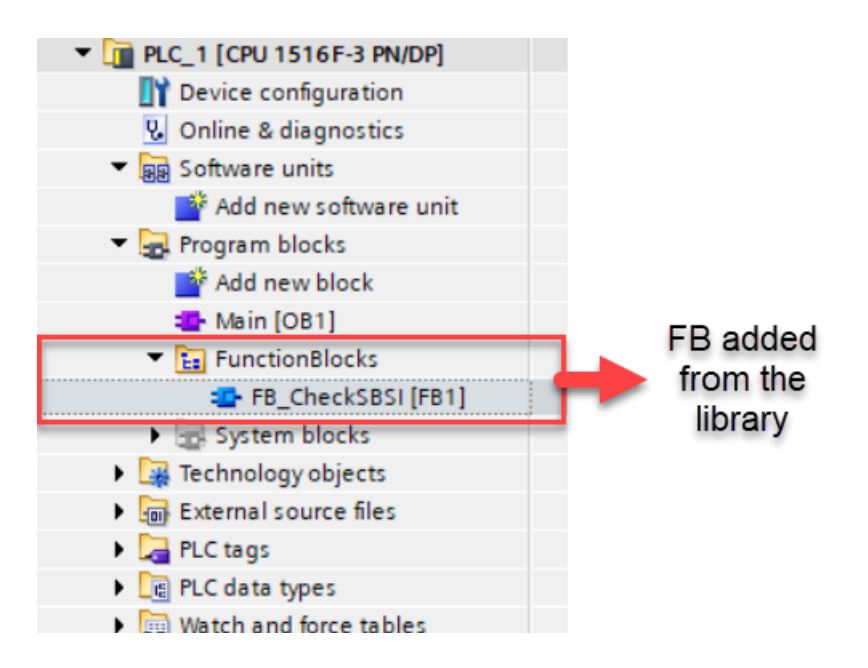

## 8 DESCRIPTION OF SBSIVISION-Siemens Library FUNCTION BLOCKS

The library has 1 Function Blocks within it:

1. FB\_CheckSBSI

## 8.1 FB\_CheckSBSI

The Functions block has the following features:

- It allows the user to do Vision Sensor control operations. Using this Function Block the user can control the triggering of the SBSI Vision Sensor.
- Using the Function Block the job number of the vision sensor can be changed.
- It gives the various status information of the vision sensor operation like **Active job number**, **Error information** occurred during the operation, **Job change acknowledgement**, **Trigger acknowledgement**.
- It allows outputs the payload result data of the active job.

The below image shows the schematic view of the FB\_CheckSBSI block.

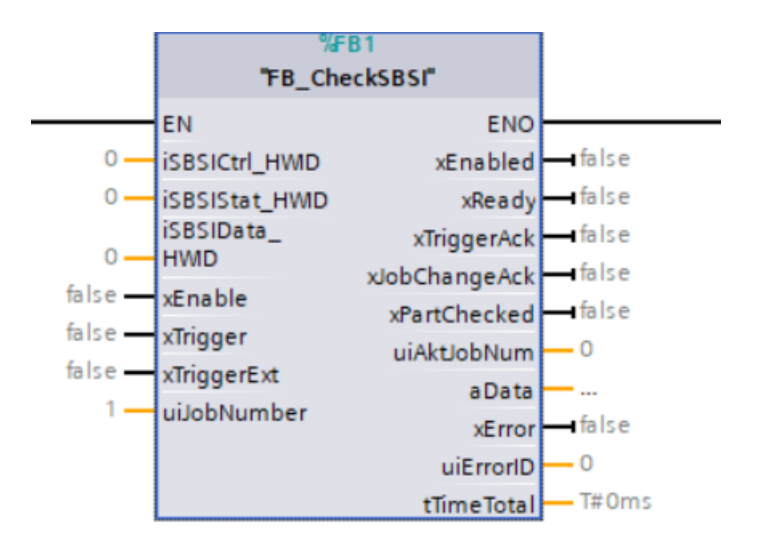

The following tables gives a detailed explanation of the inputs and outputs of the function block.

## **INPUT DATA**

| NAME           | DATA TYPE | DESCRIPTION                                                                            |
|----------------|-----------|----------------------------------------------------------------------------------------|
| iSBSICtrl_HWID | HW_ANY    | Hardware ID of the <b>Ctrl</b> Module of<br>SBSI Vision Sensor.                        |
| iSBSIStat_HWID | HW_ANY    | Hardware ID of the <b>Stat</b> Module of SBSI Vision Sensor.                           |
| iSBSIData_HWID | HW_ANY    | Hardware ID of the <b>Data</b> Module of<br>SBSI Vision Sensor.                        |
| xEnable        | BOOL      | <b>FALSE</b> – Disable the Function Block.<br><b>TRUE</b> – Enable the Function Block. |
| xTrigger       | BOOL      | <b>TRUE</b> – Rising Edge ( Low ==> High) triggers the Vision Sensor.                  |
| xTriggerExt    | BOOL      | <b>TRUE</b> – Hardware Trigger or free run enabled.                                    |
|                |           | <b>FALSE</b> – Hardware Trigger or free run disabled.                                  |

Application Note-SBSI Vision Sensor- Integration of Host Function Blocks in SIEMENS TIA Portal V15 Seite 33 von 54

| NAME        | DATA TYPE | DESCRIPTION                                                                                                    |
|-------------|-----------|----------------------------------------------------------------------------------------------------|
| uiJobNumber | BOOL      | Gives the active job number of the<br>vision sensor. If the value doesn't<br>equal with the active job number<br>,then the request for job change<br>will be triggered automatically. |

Table 5.1: FB\_CheckSBSI Input Data

## **OUTPUT DATA**

| NAME         | <b>DATA TYPE</b>     | DESCRIPTION                                                                                                    |
|--------------|----------------------|----------------------------------------------------------------------------------------------------|
| xEnabled     | BOOL                 | <b>TRUE</b> – Function Block is enabled<br><b>FALSE</b> - Function Block is disabled                                                                                                    |
| xReady       | BOOL                 | FALSE – SBSI Vision Sensor is not<br>ready for next evaluation cycle.TRUE – SBSI Vision Sensor is ready<br>for next evaluation cycle.                                                                                                    |
| xTriggerAck  | BOOL                 | <ul> <li>FALSE – No acknowledge for a successful trigger to SBSI Vision Sensor.</li> <li>TRUE – Acknowledge for a successful trigger to SBSI Vision Sensor.</li> </ul>                                                                                                    |
| xPartChecked | BOOL                 | FALSE – SBSI VisionSensor is busy<br>in operation.<br>TRUE – SBSI VisionSensor is wait-<br>ing for next command.                                                                                                    |
| aData        | ARRAY[0257] OF BYTES | <ol> <li>BYTE 0 – Gives the Image<br/>ID of the job being exe-<br/>cuted. Image ID is incre-<br/>mented with each job exe-<br/>cution independent from<br/>trigger source.</li> <li>BYTE 1 – Bit0 of this byte<br/>has following values.</li> <li>Bit0 is 1 means<br/>Data Overrun =<br/>Data truncated.</li> <li>Bit0 is 0 means<br/>No Data overrun.</li> <li>BYTE 2 to BYTE 257 - Data<br/>as defined in Vision Config-<br/>uration Studio in Out-<br/>put/Telegram/Payload.</li> </ol> |
| xError       | BOOL                 | <b>FALSE</b> – No Error during SBSI Vision<br>Sensor operation.<br><b>TRUE</b> – Error during SBSI Vision<br>Sensor operation.                                                                                                    |

| NAME       | DATA TYPE | DESCRIPTION                                                 |
|------------|-----------|-------------------------------------------------------------|
| uiErrorld  | BOOL      | Gives the ID of the error occured. It has following values. |
|            |           | <b>0</b> – No Error.                                        |
|            |           | <b>1 –</b> Failure Trigger request                          |
|            |           | <b>2 –</b> Failure Change Job.                              |
|            |           | <b>3 –</b> Failure switch to run.                           |
|            |           | <b>5 –</b> Failure Profinet Not active in Job.              |
|            |           | <b>15 –</b> System Error                                    |
| tTimeTotal | TIME      | Time period for which the Vision<br>Sensor is busy.         |

Table 5.2: FB\_CheckSBSI Output Data

## 9 INTEGRATION OF FUNCTION BLOCKS INTO PROJECT

## 9.1 FB\_CheckSBSI

Drag and drop the FB\_CheckSBSI function block to the TIA portal to the Main(OB1) as shown below.

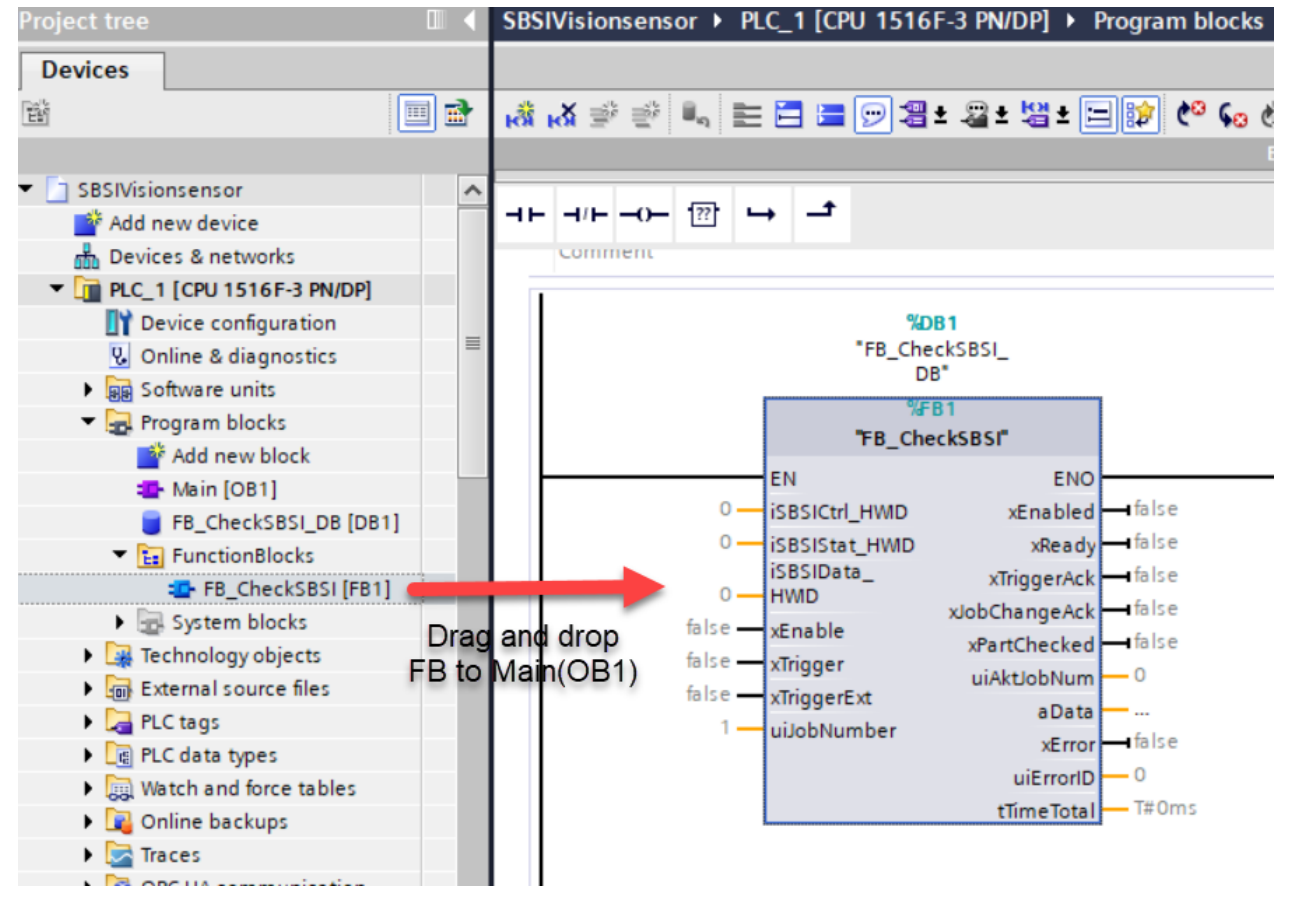

→

 $\rightarrow$ 

 $\rightarrow$ 

### NOTE

Refer Table 5.2 in Chapter 8.1 to get detailed description of the Inputs and Outputs to be configured for the Function Block.

The following are the inputs the user has to configure properly :

1. iSBSICtrl\_HWID : The hardware ID of the Ctrl module must be given to this input .

### NOTE

• Refer Chapter 6.5 to get detailed description on how to identify the Hardware ID of iSBSICtrl\_HWID module in TIA Portal.

2. iSBSIStat\_HWID: The hardware ID of the Stat module must be given to this input.

#### NOTE

- Refer Chapter 6.5 to get detailed description on how to identify the Hardware ID of iSBSIStat\_HWID module in TIA Portal.
- 3. iSBSIData\_HWID: The hardware ID of the Data module must be given to this input.

### NOTE

• Refer Chapter 6.5 to get detailed description on how to identify the Hardware ID of iSBSI-Data\_HWID module in TIA Portal.

#### 4. xEnable :

In order to make the Function Block operational make this input **TRUE**. In order to disable the operations of this Function Block make this input **FALSE**.

#### 5. uiJobNumber:

The job which the Vision Sensor has to execute has to be given in this input. If this value doesn't equal with the Active job number of the vision sensor then the request for changing job number will be triggered automatically.

**6.** After the Hardware ID's of the modules are added the Function Block overview will appear as shown below.

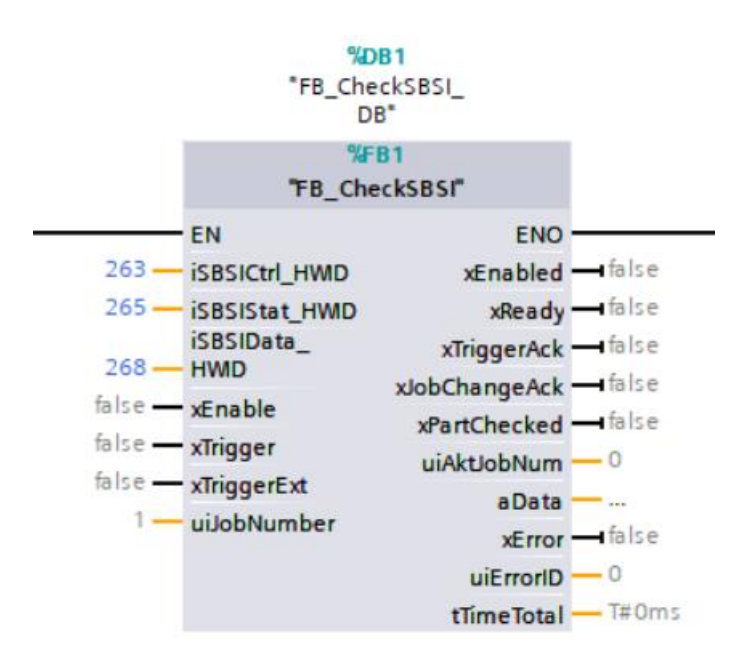

## **10 FUNCTION BLOCK EXECUTION WITH AN EXAMPLE**

This chapter will explain the following in detail:

- 1. To demonstrate the FB execution with an example where we have to detect a barcode using a SBS vision sensor.
- 2. Configuration of the Vision Configuration Studio to detect a sample of barcode.
- 3. Configuration of telegram in Vision Configuration Studio.
- 4. Configuration of data to be communicated with the Siemens PLC in the telegram.
- 5. Creating watch tables in TIA portal to monitor the following :
  - Data sent from the SBS Vision Sensor in the telegram.
  - Status of the SBS Vision Sensor.
- 6. Mapping the result data configured in vision configuration studio with the array of data obtained as an output of the Function Block **FB\_CheckSBSI**.

### **10.1** Example configuration in Vision Configuration Studio.

#### 1. Creating a new Job.

- Create a new Job named Job1. Go to Job >> New.
- Refer the image below to create a new job.

| Setup                      |                               |        |                 |            |
|----------------------------|-------------------------------|--------|-----------------|------------|
| Job                        |                               |        |                 |            |
| Alignme                    | ent                           |        |                 |            |
| Detect                     | or                            |        |                 |            |
| Outpu                      | t                             |        |                 |            |
| Resul                      | t                             |        |                 |            |
| Start ser                  | nsor                          |        |                 |            |
| Trigger/Image u<br>Trigger | pdate<br>Single<br>continuous | - Fit  |                 |            |
| [ ]                        | 1                             |        |                 | •          |
| Name                       | Description                   | Author | Created Chang   | jed        |
| Click to cre               | ate a new j                   | job    | 22-08-20 22-08- | 20         |
| New                        | Load                          | Save   | Delete          | Delete all |

#### 2. Image Acquisition settings.

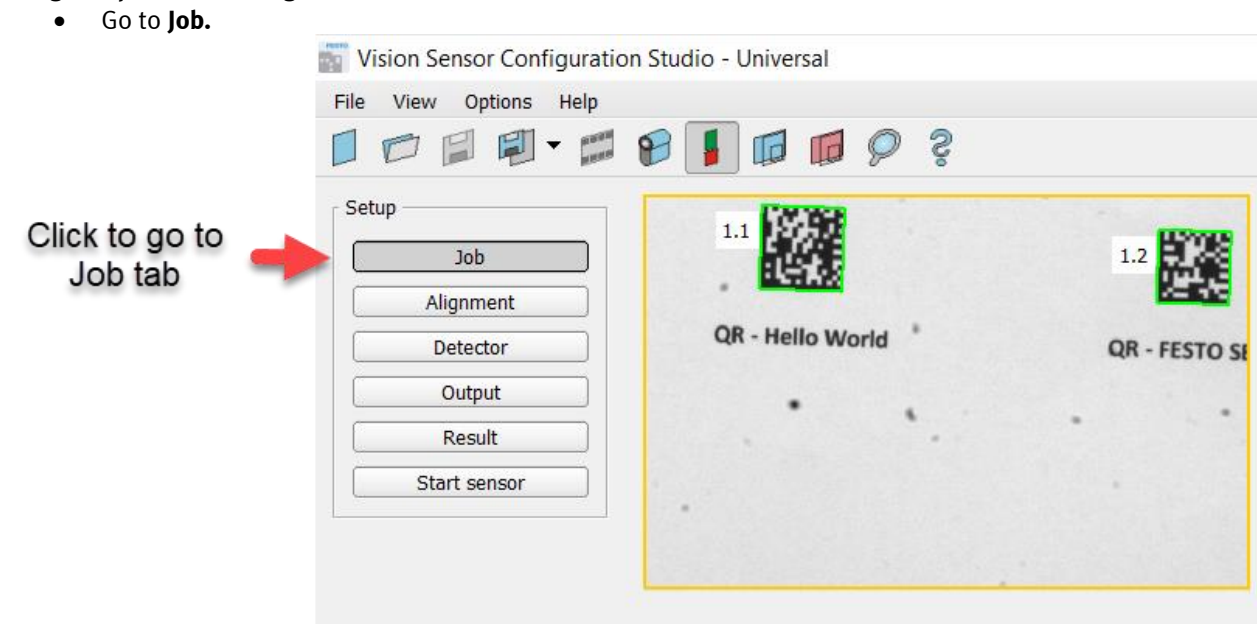

• Click Auto Shutter under image acquisition tab.

|                                                            |                |                  | Cor           | nfigure job       |               |
|------------------------------------------------------------|----------------|------------------|---------------|-------------------|---------------|
|                                                            |                |                  |               | C                 | Click on Auto |
| Image acquisition                                          | Pre-processing | Calibration      | Cycle time    |                   | Shutter       |
| Resolution<br>WVGA (736x480 🗢                              | Shutter speed  | 75.000<br>Auto s | Qua<br>hutter |                   |               |
| Dynamic<br>Linear 🔷<br>Trigger mode<br>Trigger<br>Free run | Gain           | 1.00             | Inte          | rnal illumination |               |

• In the image window the bar code sample which the vision sensor focuses on will be displayed as shown below.

| 1.1              |       |   | 1.2          |
|------------------|-------|---|--------------|
| QR - Hello World | •     |   | QR - FESTO S |
|                  | • . · | • |              |
| •                |       |   |              |

- 3. Detector Selection.
  - Go to **Detector** . Select **Data Code** as shown below.

|                | 🕎 Vision Sensor Configuratio | n Stı | udio | o - Ur          | niversal                  |                                         |            |         | <br>-  |          |
|----------------|------------------------------|-------|------|-----------------|---------------------------|-----------------------------------------|------------|---------|--------|----------|
|                | File View Options Help       |       |      |                 |                           |                                         |            |         |        |          |
|                |                              | P     |      | <b> </b> [      | 6 6 9                     | Ş                                       |            |         |        |          |
|                | Setup<br>Job<br>Alianment    | A     | vail | lew d<br>able d | letector<br>etector types |                                         | ?          | ×       |        |          |
| Go to Detector | Detector                     |       |      |                 | Detector type             | Description                             |            |         |        |          |
|                | Output                       |       | 1    |                 | Barcode                   | Barcodes detection (1D co               | odes)      |         |        |          |
|                | Result                       |       | 2    | <u>18</u>       | Datacode                  | Datacode detection (2D c                | odes)      | -       | Select | Datacode |
|                | Start sensor                 |       | 3    | A               | OCR                       | Read printed characters                 |            |         |        |          |
|                |                              |       | 4    | ÷               | Pattern matching          | Locate object by grayscal               | e pattern  | 1       |        |          |
|                |                              |       | 5    | 0               | Contour                   | Locate and count objects                | by objec   | t conto |        |          |
|                |                              |       | 6    | •               | Contrast                  | Verify contrast in specifie             | d region   |         |        |          |
|                |                              |       | 7    | *               | Brightness                | Verify brightness in specif             | fied regio | on      |        |          |
|                |                              |       | 8    | •               | Gray                      | Verify gray level in specifi            | ied regio  | n       |        |          |
|                | - Trigger/Image undate       |       | 9    | F               | Caliper                   | Distance between edges                  |            |         |        |          |
|                | Single                       |       | 10   | C               | BLOB                      | Count and evaluate object               | ts         |         |        |          |
|                | Trigger Continuous           |       | 4    |                 |                           |                                         |            | Þ       |        |          |
|                | Connection mode              |       |      |                 | ОК                        | Cancel                                  |            |         |        |          |
|                | Online Offline               | -     | ][   | Fit             | +                         | < > > > > > > > > > > > > > > > > > > > |            | _       |        |          |

### 4. Interface Settings.

• Go to **Output** tab.

|                     | Vision Sensor Configuration         File       View         Options       Help         Image: Configuration       Image: Configuration         Image: Configuration       Image: Configuration         Image: Confi | on Studio - Universal   |                   |
|---------------------|----------------------------------------------------------------------------------------------------|-------------------------|-------------------|
| Go to Output<br>tab | Setup<br>Job<br>Alignment<br>Detector<br>Output<br>Result<br>Start sensor                                                                                                    | 1.1<br>QR - Hello World | 1.2 QR - FESTO SI |

• Under Output tab, Go to Interfaces as shown below.

|   |    |              | G                   | o to miler    | laces     |    |           |           |     |           |           |                 |          |
|---|----|--------------|---------------------|---------------|-----------|----|-----------|-----------|-----|-----------|-----------|-----------------|----------|
|   |    |              |                     |               |           |    |           |           |     |           |           |                 |          |
|   |    |              |                     |               |           |    |           |           |     |           |           |                 |          |
| I | /0 | mapping      | Digital output      | Interfaces    | Timing    | 1  | Telegram  | Image tra | nsı | mission   | Archiving |                 |          |
|   |    |              |                     |               |           |    |           |           |     |           | ,         |                 |          |
|   |    | Name         |                     | Setting 1     |           |    | Setting 2 |           |     | Setting 3 |           | Logical outputs | Enable   |
|   | 1  | Internal I/O | )                   | PNP           |           | \$ | )         |           |     |           |           |                 | 4        |
|   | 2  | Serial       |                     | RS422         |           | \$ | 19200 Bd  |           | •   | 8N1       | <b>\$</b> | 0               |          |
|   | 4  | Ethernet     |                     | (IN)2006      | *         |    | (Out)2005 |           |     |           |           | 0               |          |
|   | 5  | EtherNet/IP  |                     |               |           |    |           |           |     |           |           | 0               |          |
|   | 6  | PROFINET     |                     |               |           |    |           |           |     |           |           |                 | <b>√</b> |
|   | 7  | Vision Sens  | or Visualisation St | udio Image an | d overlay | \$ | )         |           |     |           |           |                 |          |
|   | 8  | SBSWebVie    | ewer                |               |           |    |           |           |     |           |           |                 |          |
|   |    |              |                     |               |           |    |           |           |     |           |           |                 |          |

## Go to interfaces

• Enable **PROFINET** under interfaces tab as shown below.

| F | I/C | D mapping Digital output          | Interfaces Timing        | Telegram Image trans | mission Archiving |                 |          | _        |
|---|-----|-----------------------------------|--------------------------|----------------------|-------------------|-----------------|----------|----------|
|   |     | Name                              | Setting 1                | Setting 2            | Setting 3         | Logical outputs | Enable   |          |
|   | 1   | Internal I/O                      | PNP 🗘                    |                      |                   |                 | 4        |          |
|   | 2   | Serial                            | RS422 \$                 | 19200 Bd 🗘           | 8N1 🗧             | 0               |          |          |
|   | 4   | Ethernet                          | (IN)2006                 | (Out)2005 🚔          |                   | 0               |          | Oplast   |
|   | E   | EtherNet/IP                       |                          |                      |                   |                 |          | Select   |
|   | 6   | PROFINET                          |                          | _                    |                   |                 | <b>~</b> | PROFINET |
| - | 1   | vision sensor visualisation studi | o (image and overlay 👘 🗘 | )                    |                   |                 |          |          |
|   | 8   | SBSWebViewer                      |                          |                      |                   |                 |          |          |

#### 5. Telegram settings.

• Under Output , Go to Telegram.

|               |                          | Go to Tele     | egram              |           |                 |   |
|---------------|--------------------------|----------------|--------------------|-----------|-----------------|---|
|               |                          | 1              |                    |           |                 |   |
|               |                          |                |                    |           |                 |   |
| I/O mapping D | igital output Interfaces | Timing Telegra | Image transmission | Archiving |                 |   |
| Binary 🗘      | Start                    |                |                    |           |                 | 5 |
|               | Trailer                  |                |                    |           |                 | ) |
|               | Separator                |                |                    |           | ]               |   |
|               | End of Telegram          |                |                    |           | ANSI            | 0 |
| Save to file  | Selected fields          |                | Data length        |           | Status          |   |
| Reset         | Detector result          |                | Digital outputs    |           | Logical outputs |   |
|               | Execution time           |                | Active job no.     |           | Checksum        |   |

|                  | • Ensur      |                          |                      |        |          |                    |           |          |   |
|------------------|--------------|--------------------------|----------------------|--------|----------|--------------------|-----------|----------|---|
| Enable           | I/O mapping  | Digital output           | Interfaces           | Timing | Telegram | Image transmission | Archiving |          |   |
| Binary<br>Format | Binary       | Start<br>Trailer         |                      |        |          |                    |           |          |   |
|                  |              | Separator<br>End of Tele | gram                 |        |          |                    |           | ANSI     | • |
|                  | Save to file | Selecte                  | d fields             |        |          | Data length        |           | Status   |   |
|                  | Keset        | Executi                  | or result<br>on time |        |          | Active job no.     |           | Checksum |   |
|                  |              |                          |                      |        |          |                    |           |          |   |

### 6. Define the telegram to send the data needed to the PLC.

• Go to **Output >>> Telegram**. The following tab will be visualised.

| I/O mapping  | Digital output Interfaces         | Timing Telegram | Image transmission                | Archiving |                             |
|--------------|-----------------------------------|-----------------|-----------------------------------|-----------|-----------------------------|
| Binary 🗘     | Start                             |                 |                                   |           |                             |
|              | Trailer                           |                 |                                   |           |                             |
|              | Separator                         |                 |                                   |           | ]                           |
|              | End of Telegram                   |                 |                                   |           | ANSI                        |
| Save to file | Selected fields                   |                 | Data length                       |           | Status                      |
| Reset        | Detector result                   |                 | Digital outputs                   |           | Logical outputs             |
|              | Execution time                    |                 | Active job no.                    |           | Checksum                    |
| Reset        | Detector result<br>Execution time |                 | Digital outputs<br>Active job no. |           | Logical outputs<br>Checksum |

#### 7. Configure the payload to be sent to the PLC.

• Click + button to add a new payload data as shown below.

| ay                        | Activ | Detector | Value | Min. lengt | No. of result | To add new |  | +  |  |  |
|---------------------------|-------|----------|-------|------------|---------------|------------|--|----|--|--|
| 1                         | ✓     | Select   |       |            |               | item to    |  | -  |  |  |
|                           |       | 1        | +     |            |               | payload    |  | Jp |  |  |
| New item added to payload |       |          |       |            |               |            |  |    |  |  |

- Select the detector whose data has to be added to the payload.
- Select the value of the detector which has to be added to the payload.

| ay          | load        |               |                        |              |               |
|-------------|-------------|---------------|------------------------|--------------|---------------|
|             | Activ       | Detector      | Value                  | Min. lengt   | No. of result |
| 1 Detector1 |             |               | DataCode-1: Position X | 0            |               |
|             | Sele<br>det | ect the ector | Select the v           | /alue<br>:or |               |

- Repeat the process to add other Detector values also to the telegram.
- In our example we have considered the following data to the telegram.

| ayl | load  |           |                        |            |               |
|-----|-------|-----------|------------------------|------------|---------------|
|     | Activ | Detector  | Value                  | Min. lengt | No. of result |
| 1   | ✓     | Detector1 | DataCode-1: Position X | 0          |               |
| 2   | ✓     | Detector1 | DataCode-1: Position Y | 0          |               |
| 3   | ✓     | Detector1 | DataCode-1: String     | 0          |               |
| 4   | ¥     | Detector1 | DataCode-2: String     | 0          |               |

#### 8. Go to the Result tab to check the result data.

| Dec | Jecoded results |        |           |     |     |     |     |     |     |     |     |     |          |          |           |          |            |            |       |                |
|-----|-----------------|--------|-----------|-----|-----|-----|-----|-----|-----|-----|-----|-----|----------|----------|-----------|----------|------------|------------|-------|----------------|
|     | Decoded string  | Trunca | String le | Q1  | Q2  | Q3  | Q4  | Q5  | Q6  | Q7  | Q8  | Q9  | Contrast | Decoding | Module he | Module w | Position X | Position Y | Angle | Compare result |
| 1.  | L Hello World   |        | 11        | n/a | n/a | n/a | n/a | n/a | n/a | n/a | n/a | n/a | 63       | 0        | 6         | 6        | 192.6      | 65.5       | 88.0  | ٥              |
| 1.3 | 2 FESTO SBSI    |        | 10        | n/a | n/a | n/a | n/a | n/a | n/a | n/a | n/a | n/a | 60       | 0        | 6         | 6        | 667.8      | 88.3       | 88.2  | ٥              |

# 9. After the configurations are done ensure that the Vision Sensor is in Trigger Mode and not in Free Run mode.

10. Go to Job >> Image Acquisition >>> Trigger Mode.

|                                               |                        | Co                                | onfigure job                                       |
|-----------------------------------------------|------------------------|-----------------------------------|----------------------------------------------------|
|                                               |                        |                                   |                                                    |
| Image acquisition                             | Pre-processing Calibra | ition Cycle time                  |                                                    |
| Resolution<br>WVGA (736x480 🗢                 | Shutter speed          | Qu<br>75.000 m: 🗢<br>Auto shutter | uadrants                                           |
| Dynamic<br>Linear 🗢<br>Trigger mode           | Gain                   | In<br>1.00 🗢 C<br>Ex              | ternal illumination<br>on ¢<br>ternal illumination |
| <ul> <li>Trigger</li> <li>Free run</li> </ul> | Enable trigger<br>mode | C                                 | off 🔷 🗢                                            |

11. Click on **Start sensor** to download the configurations to the SBS vision sensor.

| Job          |                  | 1.2           |
|--------------|------------------|---------------|
| Alignment    | . Martine        | S-MA          |
| Detector     | QR - Hello World | QR - FESTO SE |
| Output       |                  |               |
| Result       |                  |               |
| Start sensor |                  |               |

## Click Start sensor

### **10.2** Example description in TIA Portal

- 1. Integrate the Function Block FB\_CheckSBSI as explained in Chapter 9.
- 2. Create a watch table.

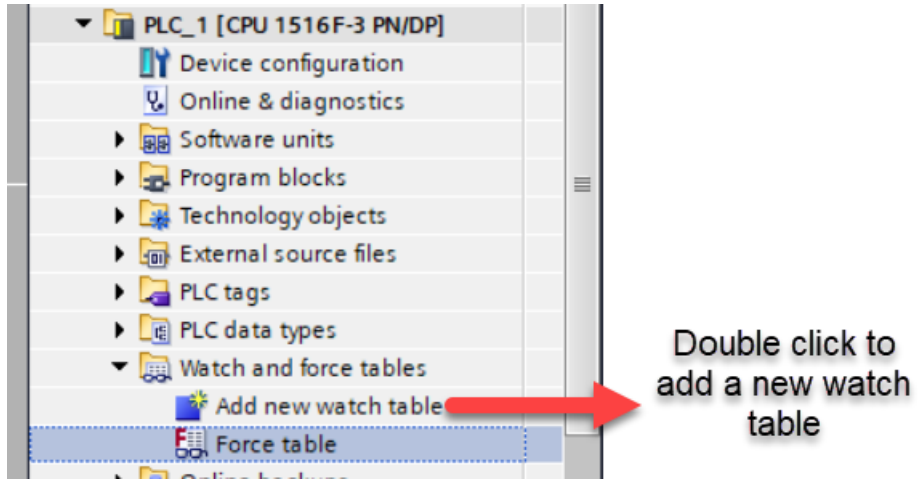

3. Give a name to the watch table. Here in our example we have named the watch table as PayLoad Data.

|                                            |            | i | Name |       | Address            | Display format | Monitor value | Modif |
|--------------------------------------------|------------|---|------|-------|--------------------|----------------|---------------|-------|
| ▼ 🔄 VisionSensorFB                         | <b>^</b> 1 |   |      |       | <add new=""></add> |                |               |       |
| 🚔 Add new device                           |            |   |      |       |                    |                |               |       |
| Devices & networks                         |            |   |      |       |                    |                |               |       |
| PLC_1 [CPU 1516F-3 PN/DP]                  |            |   |      |       |                    |                |               |       |
| Device configuration                       |            |   |      |       |                    |                |               |       |
| 🖳 Online & diagnostics                     | J.         |   |      |       |                    |                |               |       |
| Software units                             | L.         |   |      |       |                    |                |               |       |
| Program blocks                             |            |   |      |       |                    |                |               |       |
| Technology objects                         |            |   |      |       |                    |                |               |       |
| External source files                      |            |   |      |       |                    |                |               |       |
| 🕨 🚂 PLC tags                               | н          |   |      |       |                    |                |               |       |
| PLC data types                             | L.         |   |      |       |                    |                |               |       |
| <ul> <li>Watch and force tables</li> </ul> | н          |   |      | Newly | added watch        | table          |               |       |
| 💕 Add new watch table                      |            |   |      |       |                    |                |               |       |
| Fill Force table                           |            |   |      |       |                    |                |               |       |
| BayLoadData                                | T          |   |      |       |                    |                |               |       |
| Online backups                             |            |   |      |       |                    |                |               |       |

- 4. Add the **aData** output of the **FBCheckSBSI.** Add all the 258 array elements of aData to the watch table for testing purpose.
- 5. Add the first element of the array aData to the watch table as shown below.

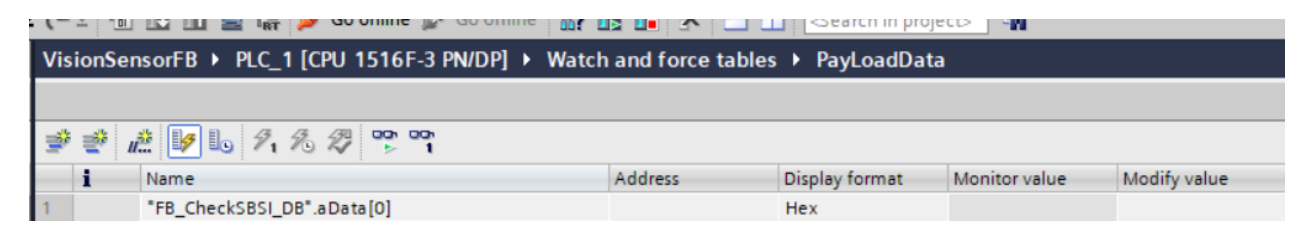

6. Click the corner of the 1<sup>st</sup> element and when a "+" mark appears drag the cursor down until all 256 elements of the array are added to the watch table.

| 🦻 👻 1 | # 😼 🗓 🕫 16 🌮 😤 💁 🖤 🕯                               |                                                                        |                      |               |              |
|-------|----------------------------------------------------|------------------------------------------------------------------------|----------------------|---------------|--------------|
| i     | Name                                               | Address                                                                | Display format       | Monitor value | Modify value |
| 1     | "FB_CheckSBSI_DB".aData[0]                         |                                                                        | Hex                  |               |              |
|       | Click the o<br>mark appea<br>down until a<br>array | corner and afte<br>ars scroll the cu<br>all 256 element<br>y are added | r +<br>Irsor<br>s of |               |              |

7. Once the array elements are added the watch table looks as shown below.

| 🏥 🔰 🗓 🍠 🧏 🖤 🖤               |         |                |               |              |
|-----------------------------|---------|----------------|---------------|--------------|
| Name                        | Address | Display format | Monitor value | Modify value |
| "FB_CheckSBSI_DB".aData[0]  |         | Hex            |               |              |
| "FB_CheckSBSI_DB".aData[1]  |         | Hex            |               |              |
| "FB_CheckSBSI_DB".aData[2]  |         | Hex            |               |              |
| "FB_CheckSBSI_DB".aData[3]  |         | Hex            |               |              |
| "FB_CheckSBSI_DB".aData[4]  |         | Hex            |               |              |
| "FB_CheckSBSI_DB".aData[5]  |         | Hex            |               |              |
| "FB_CheckSBSI_DB".aData[6]  |         | Hex            |               |              |
| "FB_CheckSBSI_DB".aData[7]  |         | Hex            |               |              |
| "FB_CheckSBSI_DB".aData[8]  |         | Hex            |               |              |
| "FB_CheckSBSI_DB".aData[9]  | 1       | Hex            | -             |              |
| "FB_CheckSBSI_DB".aData[10] |         | Hex            |               |              |
| "FB_CheckSBSI_DB".aData[11] |         | Hex            |               |              |
| "FB_CheckSBSI_DB".aData[12] |         | Hex            |               |              |
| "FB_CheckSBSI_DB".aData[13] |         | Hex            |               |              |
| "FB_CheckSBSI_DB".aData[14] |         | Hex            |               |              |
| "FB_CheckSBSI_DB".aData[15] |         | Hex            |               |              |
| "FB_CheckSBSI_DB".aData[16] |         | Hex            |               |              |
| "FB_CheckSBSI_DB".aData[17] |         | Hex            |               |              |
| "FB_CheckSBSI_DB".aData[18] |         | Hex            |               |              |
| "FR_CheckSRSL_DR" aData[19] |         | Hex            |               |              |

8. The first 2 data in the payload are of the **Floating data type** (Double word). So configure the display format of Byte2 to Byte9 as **Hex**.

The next 2 data in the payload are of **String** type . So configure the display format in Watch Table as **Char** from Byte10 onwards.

| "FB_CheckSBSI_DB".aData[0]  | Hex 💌     |
|-----------------------------|-----------|
| "FB_CheckSBSI_DB".aData[1]  | Hex       |
| "FB_CheckSBSI_DB".aData[2]  | Hex       |
| "FB_CheckSBSI_DB".aData[3]  | Hex       |
| "FB_CheckSBSI_DB".aData[4]  | Hex       |
| "FB_CheckSBSI_DB".aData[5]  | Hex       |
| "FB_CheckSBSI_DB".aData[6]  | Hex       |
| "FB_CheckSBSI_DB".aData[7]  | Hex       |
| "FB_CheckSBSI_DB".aData[8]  | Hex       |
| "FB_CheckSBSI_DB".aData[9]  | Hex       |
| "FB_CheckSBSI_DB".aData[10] | Character |
| "FB_CheckSBSI_DB".aData[11] | Character |
| "FB_CheckSBSI_DB".aData[12] | Character |
| "FB_CheckSBSI_DB".aData[13] | Character |
| "FB_CheckSBSI_DB".aData[14] | Character |
| "FB_CheckSBSI_DB".aData[15] | Character |
| "FB_CheckSBSI_DB".aData[16] | Character |
| "FB_CheckSBSI_DB".aData[17] | Character |
| "FB_CheckSBSI_DB".aData[18] | Character |
| "FB_CheckSBSI_DB".aData[19] | Character |
| "FB_CheckSBSI_DB".aData[20] | Character |
| "FB_CheckSBSI_DB".aData[21] | Character |
| "FB_CheckSBSI_DB".aData[22] | Character |
| "FB_CheckSBSI_DB".aData[23] | Character |
| "FB_CheckSBSI_DB".aData[24] | Character |
| "FB_CheckSBSI_DB".aData[25] | Character |
| "FB_CheckSBSI_DB".aData[26] | Character |
| "FB_CheckSBSI_DB".aData[27] | Character |
| "FB_CheckSBSI_DB".aData[28] | Character |
| "FB_CheckSBSI_DB".aData[29] | Character |
| "FB_CheckSBSI_DB".aData[30] | Character |

Application Note-SBSI Vision Sensor- Integration of Host Function Blocks in SIEMENS TIA Portal V15 Seite 45 von 54

- 9. Enter **iSBSICtrl\_HWID**, **iSBSIStat\_HWID**, **iSBSIData\_HWID**. Refer **Chapter 6.5** to identify the hardware ID's of Ctrl , Stat and Data modules of SBSI.
- 10. Enable the Function Block. This is done by making **xEnable = TRUE**. Show how to toggle at least one variable. Through Watch table, for example.

#### 11. Toggle input **xTrigger = 1**.

.

Observe the data received in the aData output of the FB. Monitor the watch table output.

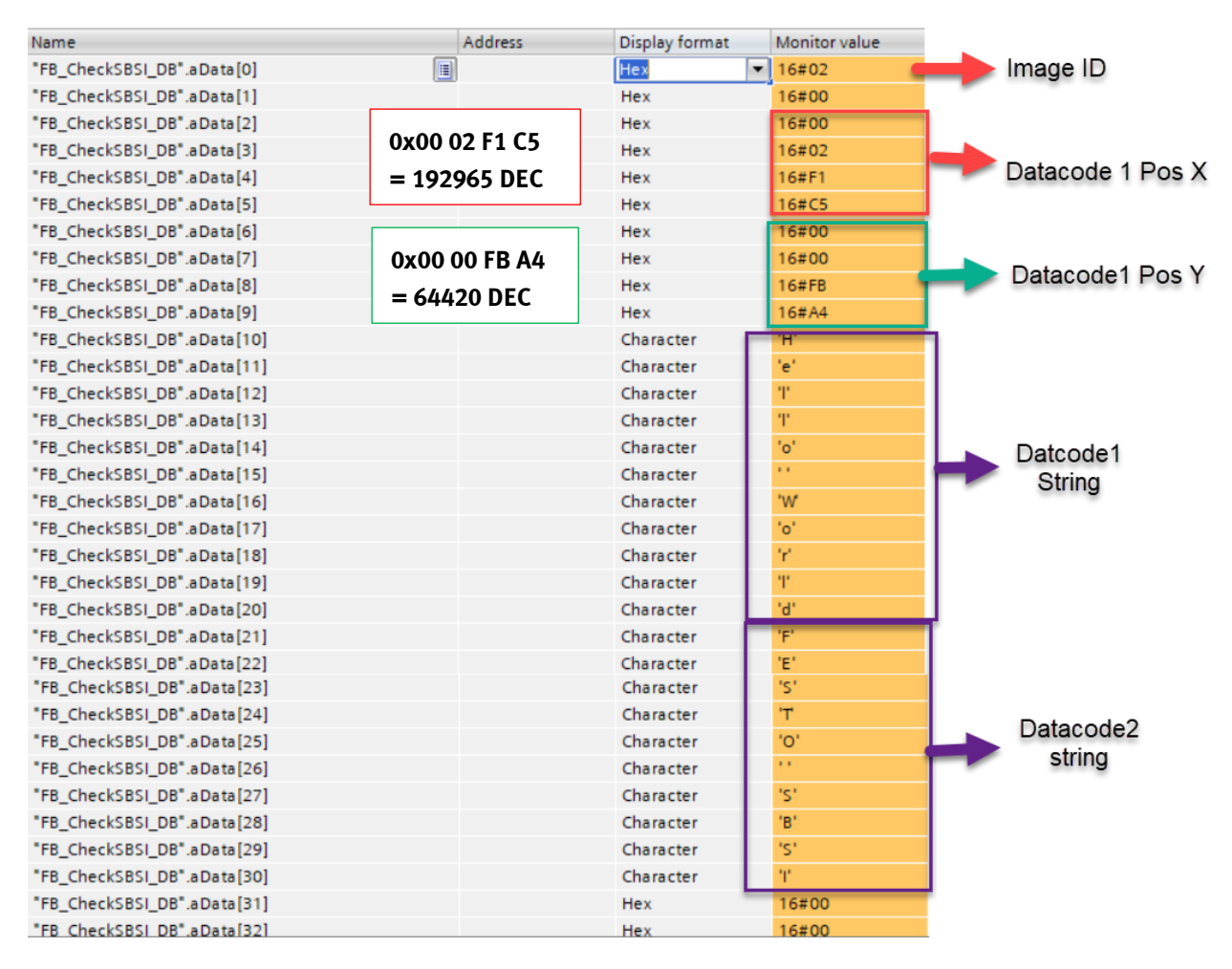

The online payload data values of TIA portal match with the Results of the vision configuration studio (**Refer Step 8 in Section 10.1**).

### **10.3** Payload Data Mapping between TIA Portal and Vision Configuration Studio.

This chapter explains how the payload configured in Vision Configuration Studio and the data appearing in TIA portal(**aData output of the FB**) are mapped with each other.

### 1. Consider we have the following payload configuration in Vision Sensor Configuration Studio.

| Pay | Payload |           |                        |            |               |  |  |  |  |  |  |  |  |
|-----|---------|-----------|------------------------|------------|---------------|--|--|--|--|--|--|--|--|
|     | Activ   | Detector  | Value                  | Min. lengt | No. of result |  |  |  |  |  |  |  |  |
| 1   | ✓       | Detector1 | DataCode-1: Position X | 0          |               |  |  |  |  |  |  |  |  |
| 2   | ✓       | Detector1 | DataCode-1: Position Y | 0          |               |  |  |  |  |  |  |  |  |
| 3   | ✓       | Detector1 | DataCode-1: String     | 0          |               |  |  |  |  |  |  |  |  |
| 4   | ∢       | Detector1 | DataCode-2: String     | 0          |               |  |  |  |  |  |  |  |  |

### 2. TIA Portal online values of the payload data received from SBS Vision sensor.

| Name                        | Address | Display format |   | Monitor value |   |                  |
|-----------------------------|---------|----------------|---|---------------|---|------------------|
| "FB_CheckSBSI_DB".aData[0]  |         | Hex            | • | 16#02 🧲       |   | Image ID         |
| "FB_CheckSBSI_DB".aData[1]  |         | Hex            |   | 16#00         |   |                  |
| "FB_CheckSBSI_DB".aData[2]  |         | Hex            |   | 16#00         |   |                  |
| "FB_CheckSBSI_DB".aData[3]  |         | Hex            |   | 16#02         |   |                  |
| "FB_CheckSBSI_DB".aData[4]  |         | Hex            |   | 16#F1         | _ | Datacode 1 Pos X |
| "FB_CheckSBSI_DB".aData[5]  |         | Hex            |   | 16#C5         |   |                  |
| "FB_CheckSBSI_DB".aData[6]  |         | Hex            | 1 | 16#00         |   |                  |
| "FB_CheckSBSI_DB".aData[7]  |         | Hex            |   | 16#00         |   | Deterred A Dee V |
| "FB_CheckSBSI_DB".aData[8]  |         | Hex            |   | 16#FB         | ~ | Datacode1 Pos r  |
| "FB_CheckSBSI_DB".aData[9]  |         | Hex            |   | 16#A4         |   |                  |
| "FB_CheckSBSI_DB".aData[10] |         | Character      | - | °H'           | 1 |                  |
| "FB_CheckSBSI_DB".aData[11] |         | Character      |   | 'e'           |   |                  |
| "FB_CheckSBSI_DB".aData[12] |         | Character      |   | T             |   |                  |
| "FB_CheckSBSI_DB".aData[13] |         | Character      |   | т             |   |                  |
| "FB_CheckSBSI_DB".aData[14] |         | Character      |   | 'o'           |   | Datcode1         |
| "FB_CheckSBSI_DB".aData[15] |         | Character      |   |               |   | String           |
| "FB_CheckSBSI_DB".aData[16] |         | Character      |   | 'W'           |   | oung             |
| "FB_CheckSBSI_DB".aData[17] |         | Character      |   | 'o'           |   |                  |
| "FB_CheckSBSI_DB".aData[18] |         | Character      |   | 'r'           |   |                  |
| "FB_CheckSBSI_DB".aData[19] |         | Character      |   | т             |   |                  |
| "FB_CheckSBSI_DB".aData[20] |         | Character      |   | 'd'           | J |                  |
| "FB_CheckSBSI_DB".aData[21] |         | Character      |   | 'F'           | r |                  |
| "FB_CheckSBSI_DB".aData[22] |         | Character      |   | 'E'           |   |                  |
| "FB_CheckSBSI_DB".aData[23] |         | Character      |   | 'S'           |   |                  |
| "FB_CheckSBSI_DB".aData[24] |         | Character      |   | Т             |   | Datacode?        |
| "FB_CheckSBSI_DB".aData[25] |         | Character      |   | '0'           |   | Datacouez        |
| "FB_CheckSBSI_DB".aData[26] |         | Character      |   |               |   | sung             |
| "FB_CheckSBSI_DB".aData[27] |         | Character      |   | 'S'           |   |                  |
| "FB_CheckSBSI_DB".aData[28] |         | Character      |   | 'B'           |   |                  |
| "FB_CheckSBSI_DB".aData[29] |         | Character      |   | 'S'           |   |                  |
| "FB_CheckSBSI_DB".aData[30] |         | Character      |   | T             |   |                  |
| "FB_CheckSBSI_DB".aData[31] |         | Hex            |   | 16#00         |   |                  |
| "FB_CheckSBSI_DB".aData[32] |         | Hex            |   | 16#00         |   |                  |

### 3. Setup of payload data in Vision Configuration studio as .csv file.

• Go to Output >>> Telegram >>> Save to File.

| I/O mapping  | Digital output | Interfaces | Timing | Telegram | Image transmission | Archiving |
|--------------|----------------|------------|--------|----------|--------------------|-----------|
| Binary 🔷     | Start          |            |        |          |                    |           |
|              | Trailer        |            |        |          |                    |           |
|              | Separator      |            |        |          |                    |           |
|              | End of Tele    | gram       |        |          |                    |           |
| Save to file | Selecte        | ed fields  |        |          | Data length        |           |
| Reset        | Detecto        | or result  |        |          | Digital outputs    |           |
| _            | Executi        | on time    |        |          | Active job no.     |           |

Generates .csv

•

#### Select the location where the .csv file has to be saved.

| →                    | ~ Ü              | Search VisionSen | sorFB  | ٦ |
|----------------------|------------------|------------------|--------|---|
| rganize 🔹 New folder |                  |                  | •<br>• | ( |
| 🍤 (C:) OSDisk 🔨 Name | Date modified    | Туре             | Size   |   |
| Appl BerndDocs       | 09-07-2019 13:54 | File folder      |        |   |
| Intel CodesysFB      | 08-07-2019 19:14 | File folder      |        |   |
| MININT               | 23-08-2019 11:18 | File folder      |        |   |
| PerfLogs DocsImages  | 23-08-2019 11:28 | File folder      |        |   |
| PRAMOD GermanVisit   | 08-07-2019 19:22 | File folder      |        |   |
| Program Files        | 11-07-2019 18:17 | File folder      |        |   |
| Program Files        | 08-07-2019 18:46 | File folder      |        |   |
| Quarantine           | 16-08-2019 16:18 | File folder      |        |   |
| Emp                  |                  |                  |        |   |
| Licers V K           |                  |                  |        |   |
| File name: Payload   |                  |                  |        |   |
| Save as type: *.csv  |                  |                  |        |   |

- ∧ Hide Folders
  - Click on **Save** to save the file. •
  - Right click on the .csv file and edit with notepad. This will open a notepad file as shown below. Payload.csv - Notepad

```
File Edit Format View Help
Byte position;Data type;Field;Detector name;Value;Length;Detector number;Detector type
1;Integer;Detector;Detector1;Position X;4;1;DataCode;
5; Integer; Detector; Detector1; Position Y; 4; 1; DataCode;
9;String (or: Array of char);Detector;Detector1;String;Runtime;1;DataCode;
```

Edit the Notepad file by adding **sep=;**. • Now the edited notepad file will look as shown below.

|   | Add this line                                                                                                    |
|---|----------------------------------------------------------------------------------------------------|
|   |                                                                                                    |
|   | T Company of the second second s |
|   | ayload.csv - Notepad                                                                                                    |
| F | ile Edit Format View Help                                                                                                    |
| s | sep=;                                                                                                    |
| E | Byte position;Data type;Field;Detector name;Value;Length;Detector number;Detector type                                                                                                    |
| 1 | l;Integer;Detector;Detector1;Position X;4;1;DataCode;                                                                                                    |
| 5 | ;;Integer;Detector;Detector1;Position Y;4;1;DataCode;                                                                                                    |
| 9 | ;String (or: Array of char);Detector;Detector1;String;Runtime;1;DataCode;                                                                                                    |
|   | -                                                                                                    |

- **SAVE** and close the file.
- Now open the excel sheet. It will have the following view.

• The payload data can be seen in the above excel sheet. The order in which the data was configured in Vision sensor configuration studio in the same order data is displayed in the excel sheet.

| Byte position | Data type           | Field    | Detector name | Value      | Length  | Detector number | Detector type |
|---------------|---------------------|----------|---------------|------------|---------|-----------------|---------------|
| 1             | Integer             | Detector | Detector1     | Position X | 4       | 1               | DataCode      |
| 5             | Integer             | Detector | Detector1     | Position Y | 4       | 1               | DataCode      |
| 9             | String (or: Array o | Detector | Detector1     | String     | Runtime | 1               | DataCode      |
| 9             | String (or: Array o | Detector | Detector1     | String     | Runtime | 1               | DataCode      |
|               |                     |          |               |            |         |                 |               |

• The following image shows how the payload data between Vision Sensor configuration studio and TIA portal.

|                                                                                                    | Address  | Display format                                                                                                    | Monitor value                                                                                           |                               |               |             |         |    |
|----------------------------------------------------------------------------------------------------|----------|----------------------------------------------------------------------------------------------------|----------------------------------------------------------------------------------------------------|-------------------------------|---------------|-------------|---------|----|
| 3_CheckSBSI_DB*.aData[0]                                                                                                    | <b>(</b> | Hex                                                                                                    | <ul> <li>16#02</li> </ul>                                                                               | Image ID                      |               |             |         |    |
| _CheckSBSI_DB*.aData[1]                                                                                                    |          | Hex                                                                                                    | 16#00                                                                                                   |                               |               |             |         |    |
| _CheckSBSI_DB*.aData[2]                                                                                                    |          | Hex                                                                                                    | 16#00                                                                                                   |                               |               |             |         |    |
| _CheckSBSI_DB".aData[3]                                                                                                    |          | Hex                                                                                                    | 16#02                                                                                                   |                               |               |             |         |    |
| _CheckSBSI_DB*.aData[4]                                                                                                    |          | Hex                                                                                                    | 16#F1                                                                                                   | Datacode 1 Pos X              |               |             |         |    |
| 3_CheckSBSI_DB*.aData[5]                                                                                                    |          | Hex                                                                                                    | 16#C5                                                                                                   |                               |               |             |         | _  |
| B_CheckSBSI_DB*.aData[6]                                                                                                    |          | Hex                                                                                                    | 16#00                                                                                                   | Byte position Data type Field | Detector name | Value       | Length  | De |
| B_CheckSBSI_DB*.aData[7]                                                                                                    |          | Hex                                                                                                    | 16#00                                                                                                   | 1 Integer Deter               | tor Detector1 | Position )  | (       | 4  |
| B_CheckSBSI_DB*.aData[8]                                                                                                    |          | Hex                                                                                                    | 16#FB                                                                                                   | Datacode1 Pos Y               |               | P Usicion / |         |    |
| B_CheckSBSI_DB*.aData[9]                                                                                                    |          | Hex                                                                                                    | 16#A4                                                                                                   | 5 Integer Detec               | tor Detector1 | Position Y  | 1 1     | 4  |
| B_CheckSBSI_DB".aData[10]                                                                                                    |          | Character                                                                                                    | °H'                                                                                                    | 9 String (or: Array o Detec   | tor Detector1 | String      | Runtime |    |
| B_CheckSBSI_DB".aData[11]                                                                                                    |          | Character                                                                                                    | 'e'                                                                                                    | 0 String (our Arrows) Date    | ter Detector1 | Chring      | Dunting |    |
| B_CheckSBSI_DB".aData[12]                                                                                                    |          | Character                                                                                                    | T.                                                                                                    | 9 String (or: Array o beled   | tor Detector1 | String      | Runume  |    |
| B_CheckSBSI_DB".aData[13]                                                                                                    |          | Character                                                                                                    | т                                                                                                    |                               |               |             |         |    |
| 3 CheckSBSI DB".aData[14]                                                                                                    |          | Character                                                                                                    | 'o'                                                                                                    | <ul> <li>Datcode1</li> </ul>  |               |             |         |    |
| CheckSBSI_DB".aData[15]                                                                                                    |          | Character                                                                                                    | 10 C                                                                                                    | String                        |               |             |         |    |
| B_CheckSBSI_DB*.aData[16]                                                                                                    |          | Character                                                                                                    | 'W                                                                                                    | Guilig                        |               |             |         |    |
| B_CheckSBSI_DB*.aData[17]                                                                                                    |          | Character                                                                                                    | 'o'                                                                                                    |                               |               |             |         |    |
|                                                                                                    |          |                                                                                                    |                                                                                                    |                               |               |             |         |    |
| FB_CheckSBSI_DB".aData[18]                                                                                                    |          | Character                                                                                                    | 19 M                                                                                                    |                               |               |             |         |    |
| B_CheckSBSI_DB".aData[18]<br>B_CheckSBSI_DB".aData[19]                                                                                                    |          | Character<br>Character                                                                                                    | 97<br>17                                                                                                |                               |               |             |         |    |
| FB_CheckSBSI_DB".aData[18]<br>FB_CheckSBSI_DB".aData[19]<br>FB_CheckSBSI_DB".aData[20]                                                                                                    |          | Character<br>Character<br>Character                                                                                                    | 171<br>111<br>112                                                                                       |                               |               |             |         |    |
| FB_CheckSBSI_DB".aData[18]<br>FB_CheckSBSI_DB".aData[19]<br>FB_CheckSBSI_DB".aData[20]<br>FB_CheckSBSI_DB".aData[21]                                                                                                    |          | Character<br>Character<br>Character<br>Character                                                                                                    | 9<br>11<br>16<br>17                                                                                     |                               |               |             |         |    |
| B_CheckSBSI_DB*.aData[18]<br>B_CheckSBSI_DB*.aData[19]<br>B_CheckSBSI_DB*.aData[20]<br>B_CheckSBSI_DB*.aData[21]<br>B_CheckSBSI_DB*.aData[22]                                                                                                    |          | Character<br>Character<br>Character<br>Character<br>Character                                                                                                    | 17<br>11<br>18<br>19<br>19                                                                              |                               |               |             |         |    |
| B_CheckSBS_DB*_aData[18]<br>B_CheckSBS_DB*_aData[19]<br>B_CheckSBS_DB*_aData[20]<br>B_CheckSBS_DB*_aData[21]<br>B_CheckSBS[_DB*_aData[22]<br>B_CheckSBS[_DB*_aData[23]                                                                                                    |          | Character<br>Character<br>Character<br>Character<br>Character<br>Character                                                                                                    | 12.<br>14.<br>14.<br>14.                                                                                |                               |               |             |         |    |
| B_CheckSBS_DB*aData118]<br>#2_CheckSBS_DB*aData199]<br>#2_CheckSBS_DB*aData120]<br>#2_CheckSBS_DB*aData121]<br>#2_CheckSBS_DB*aData122]<br>#2_CheckSBS_DB*aData123]<br>#3_CheckSBS_DB*aData124]                                                                                                    |          | Character<br>Character<br>Character<br>Character<br>Character<br>Character<br>Character                                                                                                    | 17<br>17<br>18<br>19<br>19<br>19<br>19<br>19<br>19<br>19<br>17                                          |                               |               |             |         |    |
| B_CheckSS_DB* abba[18]<br>B_CheckSS_DB* abba[19]<br>B_CheckSS_DB* abba[20]<br>B_CheckSS_DB* abba[21]<br>B_CheckSS_DB* abba[22]<br>B_CheckSS_DB* abba[23]<br>B_CheckSS_DB* abba[24]<br>B_CheckSS_DB* abba[25]                                                                                                    |          | Character<br>Character<br>Character<br>Character<br>Character<br>Character<br>Character<br>Character                                                                                                    | γ<br>Τ'<br>'δ'<br>'F'<br>'E'<br>'S'<br>'T<br>'O'                                                        | Datacode2                     |               |             |         |    |
| B_CheckSS5_DB*ADba[18]<br>B_CheckSS5_DB*ADba[20]<br>B_CheckSS5_DB*ADba[21]<br>B_CheckSS5_DB*ADba[21]<br>B_CheckSS5_DB*ADba[22]<br>B_CheckSS5_DB*ADba[23]<br>B_CheckSS5_DB*ADba[24]<br>B_CheckSS5_DB*ADba[25]<br>B_CheckSS5_DB*ADba[26]                                                                                                    |          | Character<br>Character<br>Character<br>Character<br>Character<br>Character<br>Character<br>Character<br>Character                                                                                                    | ۰٬۰<br>۲۰<br>۶۰<br>۴۶<br>۲۶<br>۲۰<br>۲۰                                                                 | Datacode2<br>string           |               |             |         |    |
| #_check55_D#*aba118]<br>#_check55_D#*aba120]<br>#_check55_D#*aba120]<br>#_check55_D#*aba121]<br>#_check55_D#*aba122]<br>#_check55_D#*aba123]<br>#_check55_D#*aba124]<br>#_check55_D#*aba125]<br>#_check55_D#*aba126]<br>#_check55_D#*aba126]                                                                                                    |          | Character<br>Character<br>Character<br>Character<br>Character<br>Character<br>Character<br>Character<br>Character<br>Character                                                                                                    | 'Y'<br>'H'<br>'B'<br>'F'<br>'S'<br>'T<br>'O'<br>'S'                                                     | Datacode2<br>string           |               |             |         |    |
| S_check351_06*_abea[18]<br>S_check351_06*_abea[19]<br>S_check351_06*_abea[20]<br>S_check351_06*_abea[21]<br>S_check351_06*_abea[22]<br>S_check351_06*_abea[23]<br>S_check351_06*_abea[24]<br>S_check351_06*_abea[25]<br>S_check351_06*_abea[26]<br>S_check351_06*_abea[26]<br>S_check351_06*_abea[26]<br>S_check351_06*_abea[26]                                                                                                    |          | Character<br>Character<br>Character<br>Character<br>Character<br>Character<br>Character<br>Character<br>Character<br>Character<br>Character<br>Character<br>Character                                                                  | 'r'<br>'r'<br>'d'<br>'F'<br>'5'<br>'7'<br>'0'<br>'5'<br>'5'<br>'5'                                      | Datacode2<br>string           |               |             |         |    |
| E_Deck55_DP*Abba[18]<br>E_Deck55_DP*Abba[19]<br>E_Deck55_DP*Abba[20]<br>E_Deck55_DP*Abba[21]<br>E_Deck55_DP*Abba[23]<br>E_Deck55_DP*Abba[23]<br>E_Deck55_DP*Abba[25]<br>E_Deck55_DP*Abba[25]<br>E_Deck55_DP*Abba[25]<br>E_Deck55_DP*Abba[26]<br>E_Deck55_DP*Abba[28]<br>E_Deck55_DP*Abba[28]                                                                                                    |          | Character<br>Character<br>Character<br>Character<br>Character<br>Character<br>Character<br>Character<br>Character<br>Character<br>Character<br>Character<br>Character<br>Character                                                     | 'r'<br>'r'<br>'d'<br>'F'<br>'5'<br>'T<br>'0'<br>''<br>'8'<br>'8'<br>'8'                                 | Datacode2<br>string           |               |             |         |    |
| P2_Check85_D0*Abba118]<br>P2_Check85_D0*Abba199<br>P2_Check85_D0*Abba120]<br>P2_Check85_D0*Abba120]<br>P2_Check85_D0*Abba121]<br>P2_Check85_D0*Abba123]<br>P2_Check85_D0*Abba126]<br>P2_Check85_D0*Abba126]<br>P2_Check85_D0*Abba126]<br>P2_Check85_D0*Abba126]<br>P2_Check85_D0*Abba128]<br>P2_Check85_D0*Abba128]<br>P2_Check85_D0*Abba128]<br>P2_Check85_D0*Abba128]<br>P2_Check85_D0*Abba128]<br>P2_Check85_D0*Abba128]                                                                                                    |          | Character<br>Character<br>Character<br>Character<br>Character<br>Character<br>Character<br>Character<br>Character<br>Character<br>Character<br>Character<br>Character<br>Character<br>Character                                        | Y<br>T<br>'d'<br>'F'<br>'S'<br>'T<br>'O'<br>'S'<br>'S'<br>'S'<br>'S'<br>'S'<br>'S'<br>'S'<br>'S'<br>'S' | Datacode2<br>string           |               |             |         |    |
| P2_Check85_DP3_abba[18]<br>P2_Check85_DP3_abba[19]<br>P2_Check85_DP3_abba[20]<br>P2_Check85_DP3_abba[20]<br>P2_Check85_DP3_abba[21]<br>P2_Check85_DP3_abba[23]<br>P2_Check85_DP3_abba[23]<br>P2_Check85_DP3_abba[25]<br>P2_Check85_DP3_abba[26]<br>P2_Check85_DP3_abba[28]<br>P2_Check85_DP3_abba[29]<br>P2_Check85_DP3_abba[29]<br>P2_Check85_DP3_abba[20]<br>P2_Check85_DP3_abba[20]<br>P2_Check85_DP3_abba[20]<br>P2_Check85_DP3_abba[20]<br>P2_Check85_DP3_abba[20]<br>P2_Check85_DP3_abba[20]<br>P3_Check85_DP3_abba[20]<br>P3_Check85_DP3_abba[2 |          | Character<br>Character<br>Character<br>Character<br>Character<br>Character<br>Character<br>Character<br>Character<br>Character<br>Character<br>Character<br>Character<br>Character<br>Character<br>Character<br>Character<br>Character | 'r'<br>'d'<br>'F'<br>'S'<br>'S'<br>'O'<br>'S'<br>'B'<br>'S'<br>'S'<br>'16#00                            | Datacode2<br>string           |               |             |         |    |

• Wherever string data is configured in the payload its always better to add them at the end. This is because the string length can be variable and if its put in the middle it can create difficulty in mapping.

It is recommended when transferring multiple strings to add the String Length into the Payload.

### **10.4** Payload Data conversion in TIA Portal.

- The payload data which is of the **Floating data type** appears as an array of 4 bytes in the Siemens Profinet data. So these array of bytes must be converted into a single variable of the type **DWORD** type.
- The below section explains how these array of bytes are converted into a single **DWORD** value.

### 10.4.1 Converting floating values of payload data into a single Double Word.

1. In our example following payload data will appear in the Profinet Data as shown below.

| "FB_CheckSBSI_DB".aData[0]  | Hex  | 16#03      | 3          |
|-----------------------------|------|------------|------------|
| "FB_CheckSBSI_DB".aData[1]  | Hex  | 16#00      | )          |
| "FB_CheckSBSI_DB".aData[2]  | Hex  | 16#00      |            |
| "FB_CheckSBSI_DB".aData[3]  | Hex  | 16#02      | 2 DataCode |
| "FB_CheckSBSI_DB".aData[4]  | Hex  | 16#EF      | PosX       |
| "FB_CheckSBSI_DB".aData[5]  | Hex  | ▼ 16#BF    |            |
| "FB_CheckSBSI_DB".aData[6]  | Hex  | 16#00      |            |
| "FB_CheckSBSI_DB".aData[7]  | Hex  | 16#00      |            |
| "FB_CheckSBSI_DB".aData[8]  | Hex  | 16#FC      | DataCoue   |
| "FB_CheckSBSI_DB".aData[9]  | Hex  | 16#AC      | POST       |
| "FB_CheckSBSI_DB".aData[10] | Char | racter 'H' |            |
| "FB_CheckSBSI_DB".aData[11] | Char | racter 'e' |            |
| "FB_CheckSBSI_DB".aData[12] | Char | racter 'l' |            |
| "FB_CheckSBSI_DB".aData[13] | Char | racter 'l' |            |
| "FB_CheckSBSI_DB".aData[14] | Char | racter 'o' |            |
| "FB_CheckSBSI_DB".aData[15] | Char | racter ''  |            |
| "FB_CheckSBSI_DB".aData[16] | Char | racter 'W  |            |
| "FB_CheckSBSI_DB".aData[17] | Char | racter 'o' |            |
| "FB_CheckSBSI_DB".aData[18] | Char | racter 'r' |            |
| "FB_CheckSBSI_DB".aData[19] | Char | racter 'l' |            |
| "FB_CheckSBSI_DB".aData[20] | Char | racter 'd' |            |
| "FB_CheckSBSI_DB".aData[21] | Char | racter 'F' |            |
| "FB_CheckSBSI_DB".aData[22] | Char | racter 'E' |            |
| "FB_CheckSBSI_DB".aData[23] | Char | racter 'S' |            |
| "FB_CheckSBSI_DB".aData[24] | Char | racter 'T' |            |
| "FB_CheckSBSI_DB".aData[25] | Char | racter 'O' |            |
| "FB_CheckSBSI_DB".aData[26] | Char | racter ''  |            |
| "FB_CheckSBSI_DB".aData[27] | Char | racter 'S' |            |
| "FB_CheckSBSI_DB".aData[28] | Char | racter 'B' |            |
| "FB_CheckSBSI_DB".aData[29] | Char | racter 'S' |            |
| "FB_CheckSBSI_DB".aData[30] | Char | racter 'l' |            |

- 2. Here in our example 2 data's namely **DataCode1 Pos X and DataCode1 Pos Y** are of the Floating Data type.
- 3. **DataCode1 Pos X** value appears as an array of 4 Bytes starting from aData[2] to aData[5]. So this array of bytes has to be converted into a single DWORD.
- 4. **DataCode1 Pos Y** value appears as an array of 4 Bytes starting from aData[6] to aData[9]. So this array of bytes has to be converted into a single DWORD.
- 5. Under Global variables create 2 variables namely **DataCode1.PosX** and **DataCode1.PosY** of the type **DINT**.

#### Data\_block\_1

| 1 |     | Name           | Data type Start value |   | Retain Accessible |         | Writa    | Visible in | Setpoint |
|---|-----|----------------|-----------------------|---|-------------------|---------|----------|------------|----------|
| I |     | ▼ Static       | <b>I</b>              |   |                   |         |          |            |          |
| I | -00 | DataCode1.PosX | DInt                  | 0 |                   | <b></b> | <b>~</b> | <b></b>    |          |
|   |     | DataCode1.PosY | DInt                  | 0 |                   | <b></b> | <b>~</b> | <b></b>    |          |

- 6. The array of bytes in the payload data (aData[2] to aData[5] will be mapped to the DINT variable **DataCode1.PosX** as shown below.
  - aData[2] ---- Byte 3 of DataCode1.PosX
  - aData[3] ---- Byte 2 of DataCode1.PosX
  - aData[4] ---- Byte 1 of DataCode1.PosX
  - aData[5] ---- Byte 0 of DataCode1.PosX
- 7. The array of bytes in the payload data (aData[2] to aData[5] will be mapped to the DINT variable **DataCode1.PosX** as shown below.
  - aData[6] ---- Byte 3 of DataCode1.PosY
  - aData[7] ---- Byte 2 of DataCode1.PosY
  - aData[8] ---- Byte 1 of DataCode1.PosY
  - aData[9] ---- Byte 0 of DataCode1.PosY

8. Write a logic to do the mapping as shown in **Step 6** and **Step 7**.

### Mapping of DataCode1.PosX

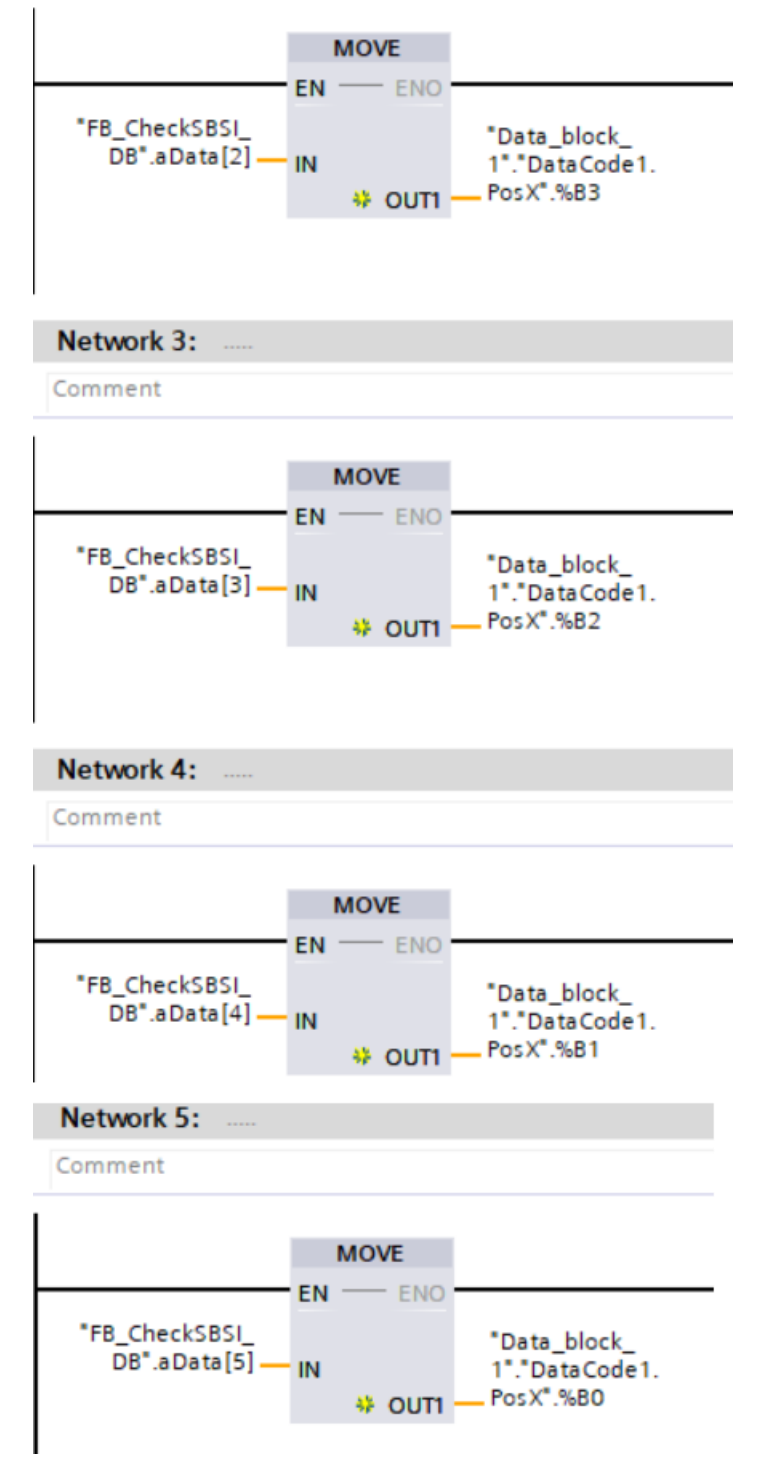

#### Mapping of DataCode1.PosX

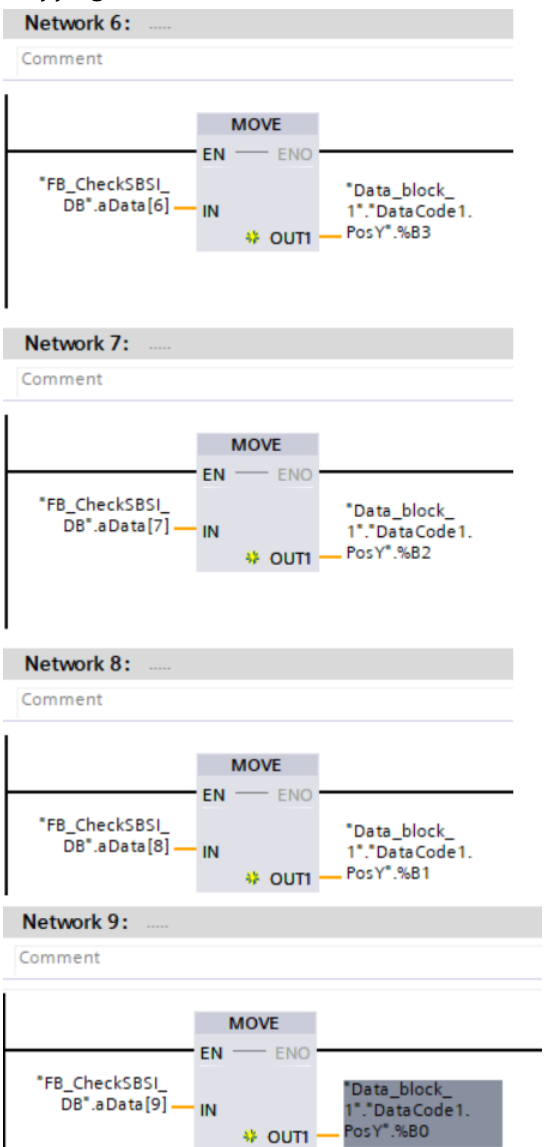

The payload data values are multiplied by a x1000 factor. So if we have to get the value which is exact to Vision Configuration studio we have to divide by 1000.
 Write a logic for this scaling as shown below.

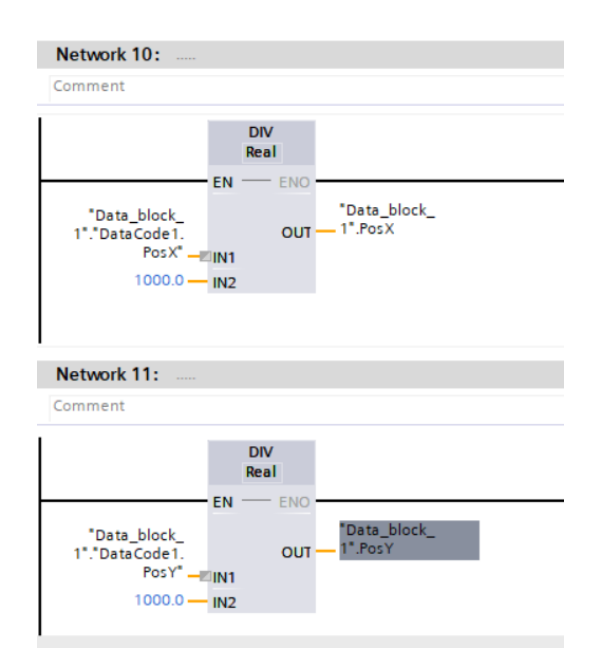

Application Note-SBSI Vision Sensor- Integration of Host Function Blocks in SIEMENS TIA Portal V15 Seite 52 von 54 10. Add the variables DataCode1.PosX and DataCode1.PosY to Watch table.

| "Data_block_1"."DataCode1.PosX" | DEC |   |
|---------------------------------|-----|---|
| "Data_block_1"."DataCode1.PosY" | DEC | - |

- 11. Download the project and Go Online.
- 12. Once the Function Block is executed observe the values of the watch table to monitor the payload data.
- 13. In our example the payload data appears in the watch table as shown below.

| "FB_CheckSBSI_DB".aData[0]  | Hex 💌     | 16#06        |           |
|-----------------------------|-----------|--------------|-----------|
| "FB_CheckSBSI_DB".aData[1]  | <br>Hex   | 16#00        |           |
| "FB_CheckSBSI_DB".aData[2]  | Hex       | 16#00        |           |
| "FB_CheckSBSI_DB".aData[3]  | Hex       | 16#02        | DataCode1 |
| "FB_CheckSBSI_DB".aData[4]  | Hex       | 16#F1        | PosX      |
| "FB_CheckSBSI_DB".aData[5]  | Hex       | 16#18        |           |
| "FB_CheckSBSI_DB".aData[6]  | Hex       | 16#00        |           |
| "FB_CheckSBSI_DB".aData[7]  | Hex       | 16#00        |           |
| "FB_CheckSBSI_DB".aData[8]  | Hex       | 16#FC        | PosV      |
| "FB_CheckSBSI_DB".aData[9]  | Hex       | 16#57        | 1 031     |
| "FB_CheckSBSI_DB".aData[10] | Character | 'H'          |           |
| "FB_CheckSBSI_DB".aData[11] | Character | 'e'          |           |
| "FB_CheckSBSI_DB".aData[12] | Character | Т            |           |
| "FB_CheckSBSI_DB".aData[13] | Character | T            |           |
| "FB_CheckSBSI_DB".aData[14] | Character | 'o'          |           |
| "FB_CheckSBSI_DB".aData[15] | Character | 11 A.        |           |
| "FB_CheckSBSI_DB".aData[16] | Character | 'W'          |           |
| "FB_CheckSBSI_DB".aData[17] | Character | 'o'          |           |
| "FB_CheckSBSI_DB".aData[18] | Character | 1 <b>1</b> 1 |           |
| "FB_CheckSBSI_DB".aData[19] | Character | т            |           |
| "FB_CheckSBSI_DB".aData[20] | Character | .q.          |           |
| "FB_CheckSBSI_DB".aData[21] | Character | 'F'          |           |
| "FB_CheckSBSI_DB".aData[22] | Character | 'E'          |           |
| "FB_CheckSBSI_DB".aData[23] | Character | 'S'          |           |
| "FB_CheckSBSI_DB".aData[24] | Character | Τ            |           |
| "FB_CheckSBSI_DB".aData[25] | Character | '0'          |           |
| "FB_CheckSBSI_DB".aData[26] | Character |              |           |
| "FB_CheckSBSI_DB".aData[27] | Character | 'S'          |           |
| "FB_CheckSBSI_DB".aData[28] | Character | 'B'          |           |
| "FB_CheckSBSI_DB".aData[29] | Character | 'S'          |           |
| "FB_CheckSBSI_DB".aData[30] | Character | T.           |           |
|                             |           |              |           |

14. The PosX and PosY value of Datacode1 coming as an array of bytes is grouped to a DINT variable as explained before. This value in Watch table will appear as shown below.

| "Data_block_1"."DataCode1.PosX" | DEC | 192792 |
|---------------------------------|-----|--------|
| "Data_block_1"."DataCode1.PosY" | DEC | 64599  |

15. To get the same value as in Vision Configuration studio we have to divide the above value by 1000. The scaled values will be displayed in watch table as shown below.

| "Data_block_1".PosX | Floating-point nu | 192.792 |
|---------------------|-------------------|---------|
| "Data_block_1".PosY | Floating-point nu | 64.599  |

### 16. This value matches with the PosX and PosY value obtained in Vision Configuration studio.

| DataCode1.PosX |                |           |               |     |     |     |     |     |     |     | DataCode1.Pos |     | 1.PosY   |                |               |              |            |            |  |
|----------------|----------------|-----------|---------------|-----|-----|-----|-----|-----|-----|-----|---------------|-----|----------|----------------|---------------|--------------|------------|------------|--|
| Deco           | ecoded results |           |               |     |     |     |     |     |     |     |               |     |          |                |               |              |            |            |  |
|                | Decoded string | Truncated | String length | Q1  | Q2  | Q3  | Q4  | Q5  | Q6  | Q7  | Q8            | Q9  | Contrast | Decoding error | Module height | Module widu. | Position X | Position Y |  |
| 1.1            | Hello World    |           | 11            | n/a | n/a | n/a | n/a | n/a | n/a | n/a | n/a           | n/a | 56       | 0              | 6             | 6            | 192.8      | 64.6       |  |
| 1.2            | FESTO SBSI     |           | 10            | n/a | n/a | n/a | n/a | n/a | n/a | n/a | n/a           | n/a | 45       | 0              | 6             | 6            | 667.5      | 87.1       |  |